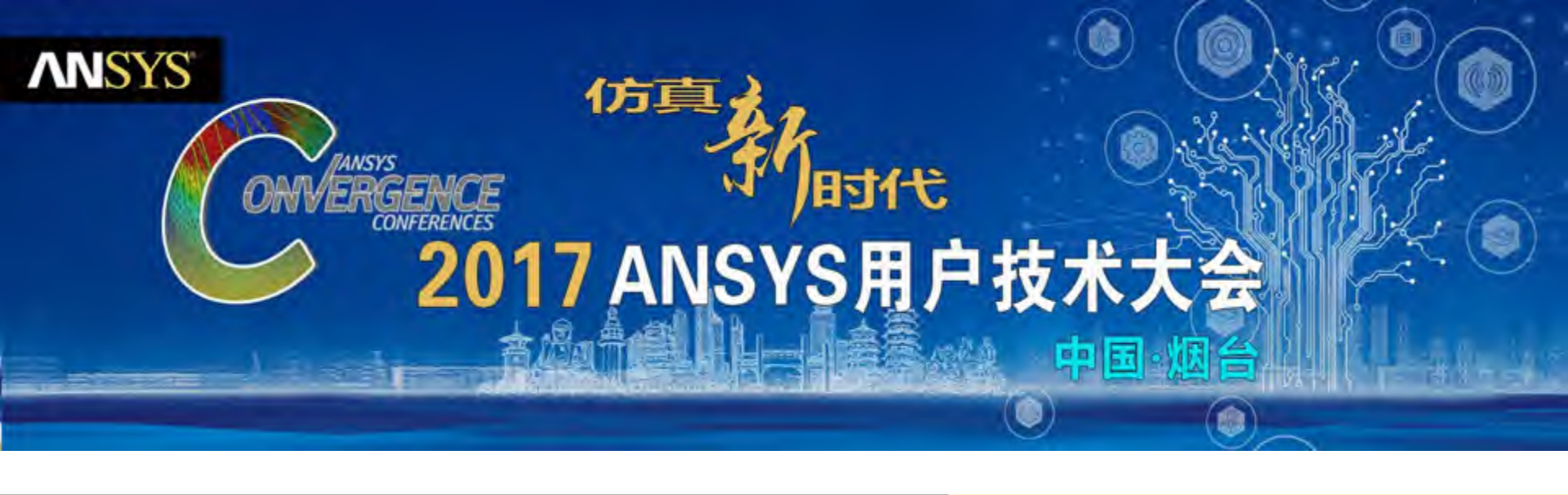

# 弹箭发射模拟的关键问题及解决方法

张理想 / Senior Application Engineer

**ANSYS** China

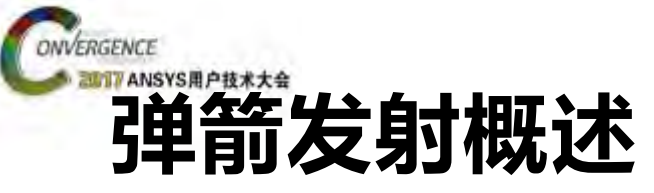

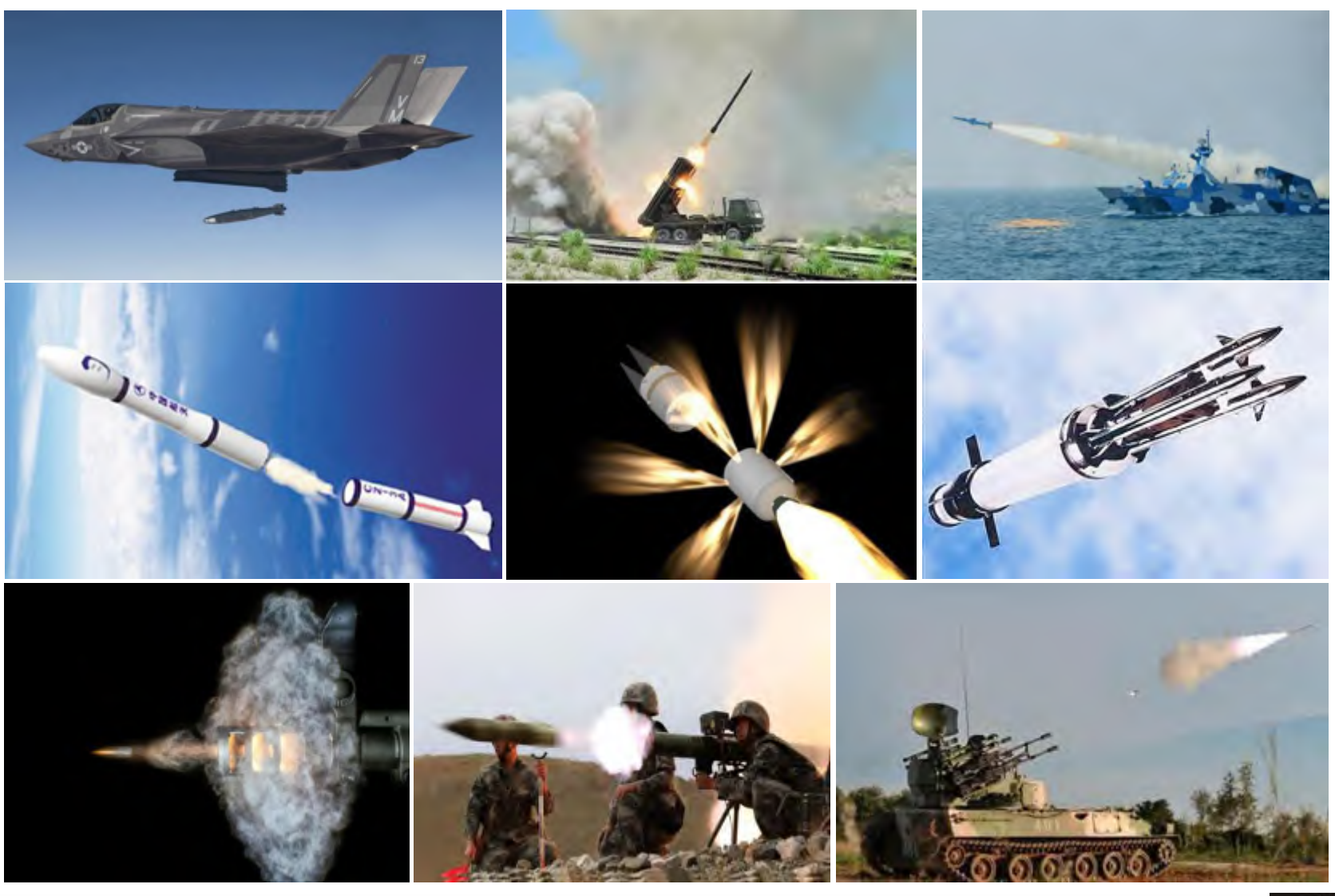

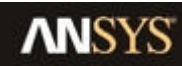

ANSYS UGM 2017

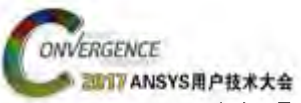

# 弹箭发射仿真的物理问题

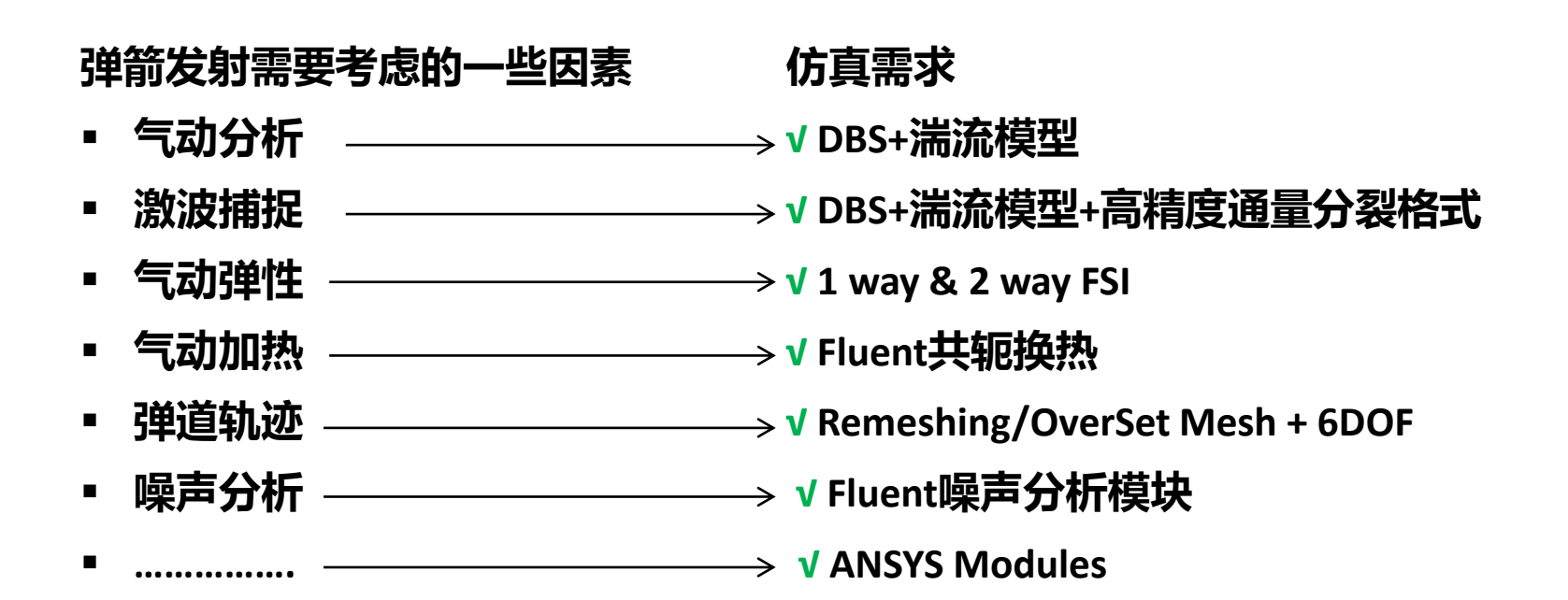

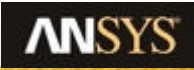

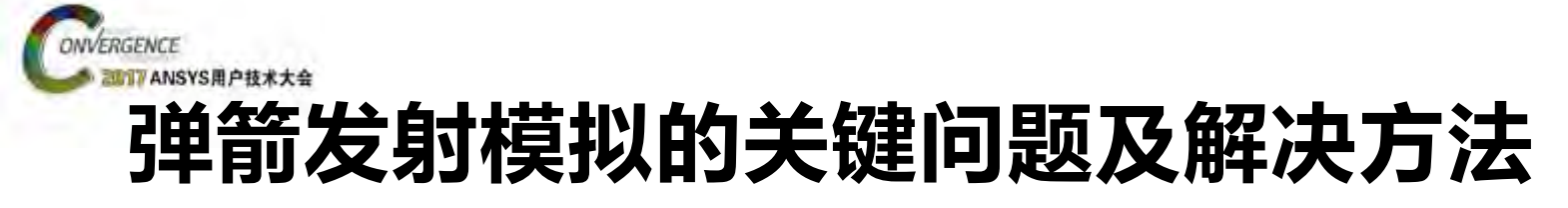

### 口弹箭发射及弹道轨迹设计

### Remeshing + 6DOF

### OverSet Mesh + 6DOF

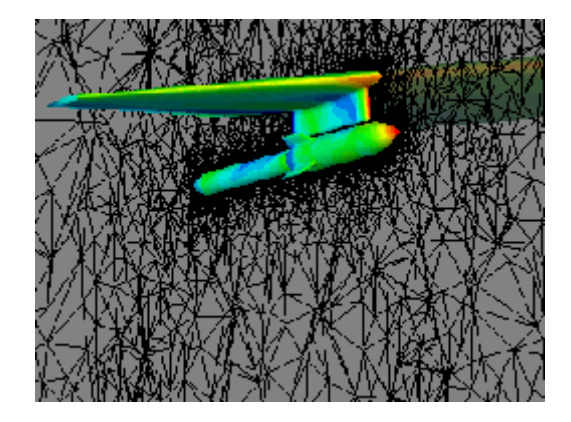

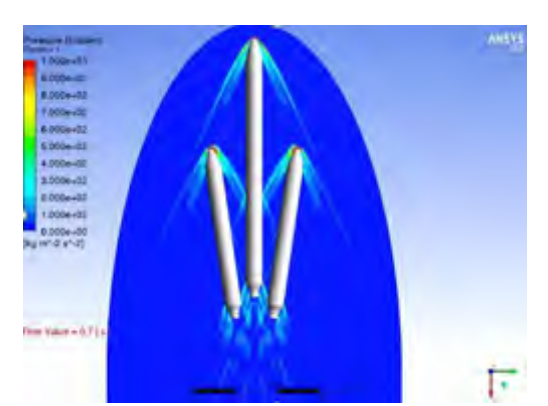

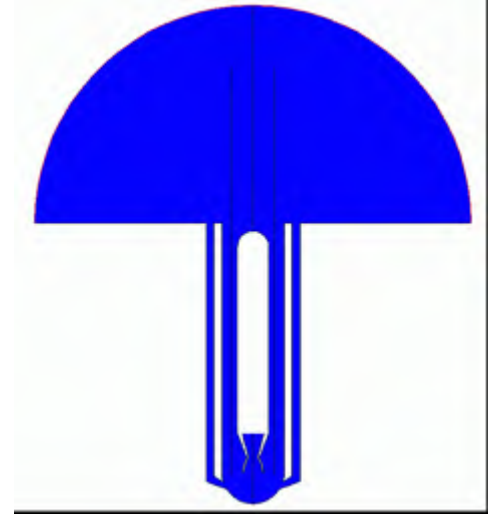

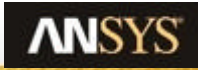

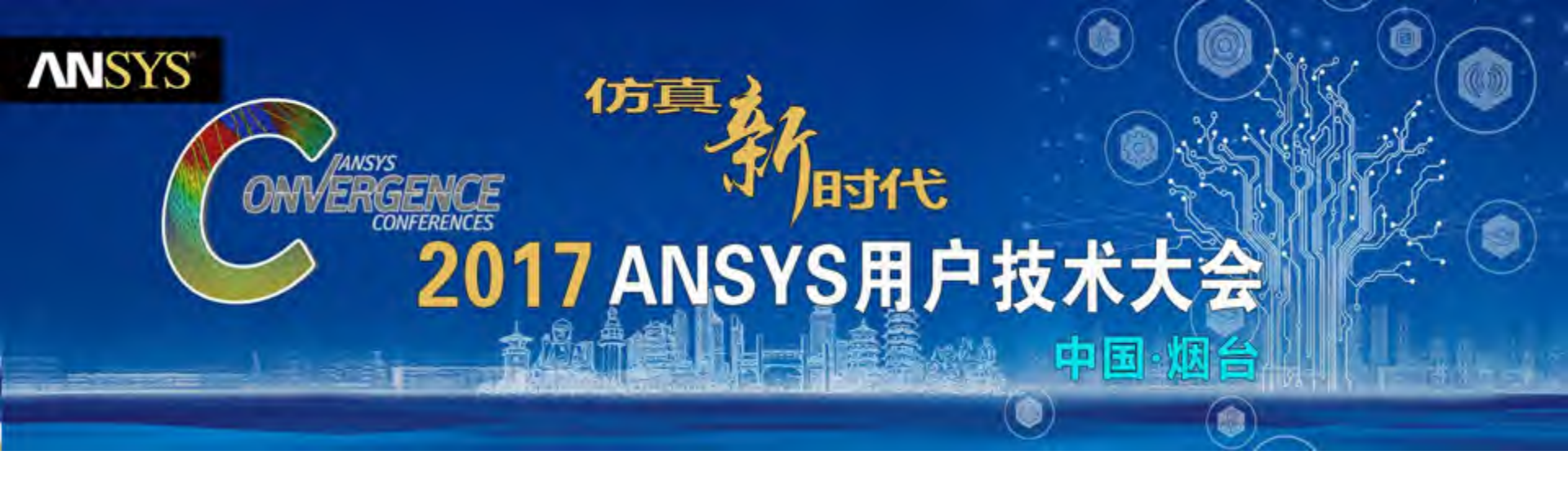

### Remeshing

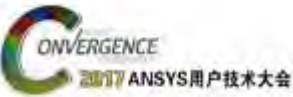

### **Remeshing Method - Introduction**

- The remeshing method makes it possible to simulate problems with large relative motion of boundaries
  - $\checkmark$  Cells and faces are remeshed when skewness or size exceeds specified limits
  - The number of nodes and their connectivity changes as cells/faces are added or deleted
- Available for:
  - $\checkmark$  tri & tet meshes (with or without prism layers)
    - (i.e. for both 2D and 3D)
  - ✓ 2.5D Prism zones (extruded tri elements)
  - ✓ Cutcell
- Remeshing and smoothing are typically used together
  - ✓ Produces better quality mesh
  - ✓ Allows larger time steps

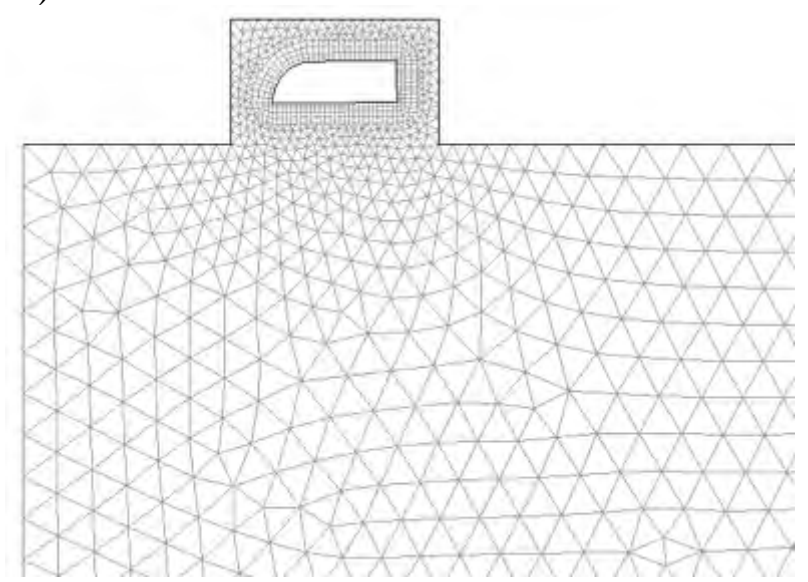

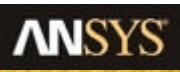

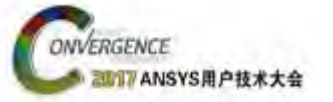

### Remeshing

#### To enable the Remeshing method ٠

- Activate Dynamic Mesh \_
- Select Remeshing under Mesh Methods —

- Click on settings \_
  - **Remeshing tab** ٠

- Select Method \_
  - Local cell/ Local Face •
- View "mesh scale info" \_
- Select parameters \_
  - A good starting point for the ٠ length scales are

0.4L<sub>min</sub>, 1.4L<sub>max</sub>

| ods                                                                           |                                                                       | Remeshing Methods                                                        | Sizing Function                                                     |
|-------------------------------------------------------------------------------|-----------------------------------------------------------------------|--------------------------------------------------------------------------|---------------------------------------------------------------------|
| Meshing<br>Mesh Generation<br>Solution Setup<br>General<br>Models<br>Matenals | Dynamic Mesh<br>Dynamic Mesh<br>Mesh Methods<br>Smoothing<br>Lavering | Local Cel     Local Face     Region Face     CutCel Zone     2.5D        | On<br>Resolution 1 *<br>Variabori 2.351<br>Rate 0.7<br>Use Defaults |
| Cell Zone Conditions                                                          | Settings                                                              | Parameters                                                               | 1                                                                   |
| Mesh Interfaces<br>Dynamic Mesh<br>Reference Values                           | Events                                                                | Minimum Length S<br>Maximum Length S<br>Maximum Cell S<br>Maximum Face S | Scale (m) 7e-3<br>Scale (m) 3e-2<br>Skewness 0.8<br>Skewness 0.7    |
| Mesh S                                                                        | Scale Info                                                            | Size Remeshing                                                           | Interval 5                                                          |
| Maximum                                                                       | Length Scale (m) 0.00735021                                           | Mesh Scale                                                               | Info Use Defaults                                                   |
| Maxim                                                                         | um Cell Skewness 0.8783247                                            | ОК                                                                       | Cancel Help                                                         |
| Maximul                                                                       | m Face Skewness 0,7911397                                             |                                                                          |                                                                     |
| E                                                                             | Close Help                                                            |                                                                          |                                                                     |

Mesh Method Settings

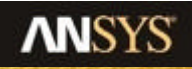

X

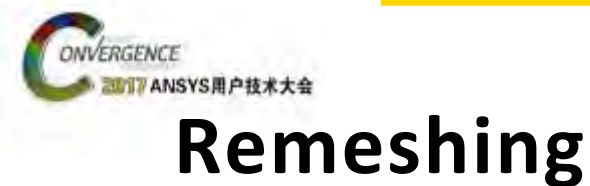

#### • Size Remeshing Interval

- Size Remesh Interval (SRI) controls how frequently cells are marked for remeshing based on the cell size.
  - If SRI is large, then remeshing interval is dominated by skewness.
  - If SRI is small, then remeshing interval is strongly affected by both cell size and skewness.
  - Setting SRI to 1 is often necessary for larger time steps
    - It is common that the time step size is limited by the remeshing rather then the flow solution

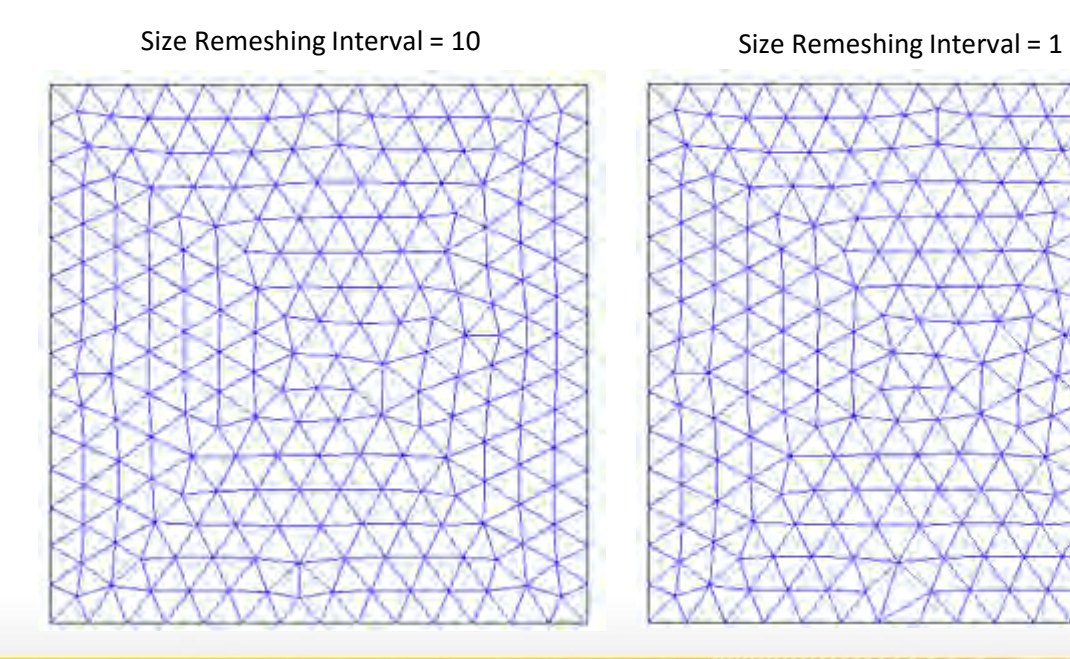

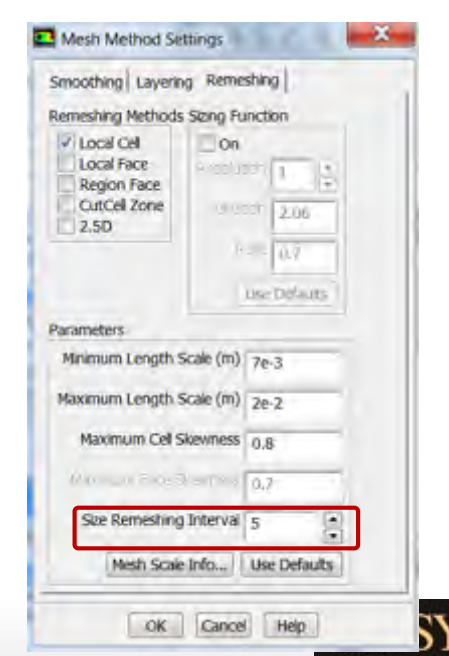

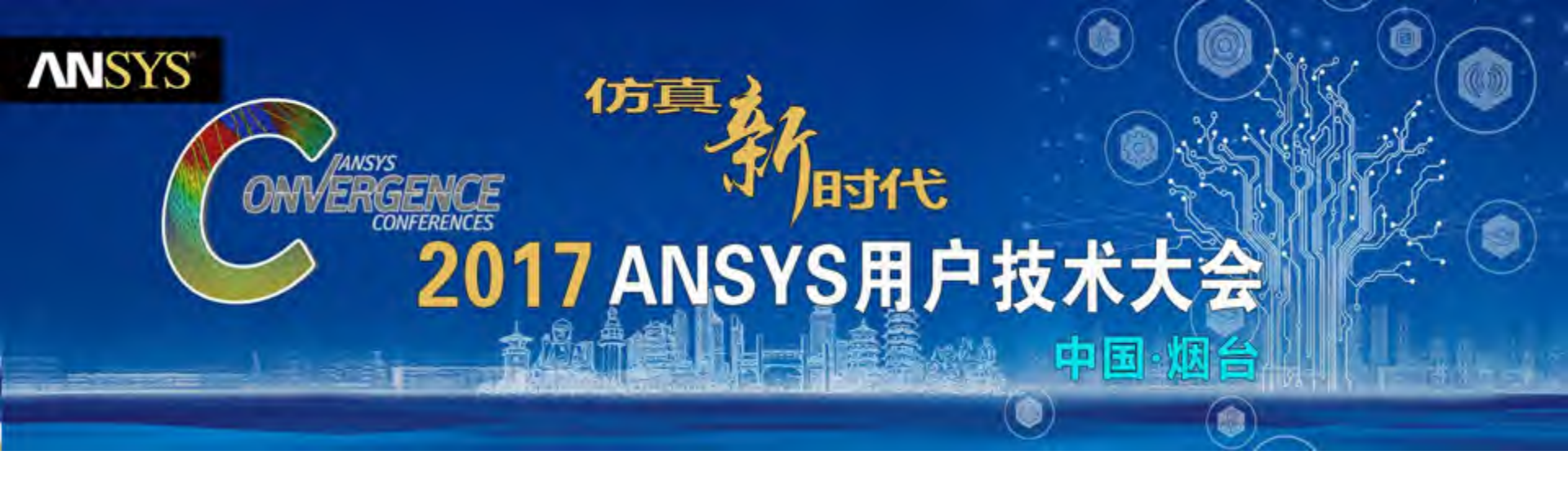

### **Overset Meshing**

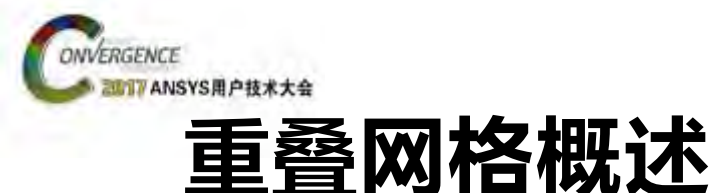

- 由部件网格构建计算域的新方法
  - 单域或共节点连接多区域网格
  - 匹配面之间的网格连接是通过non-conformal来实现的. 网格之间的连通性是建立在面level上的。

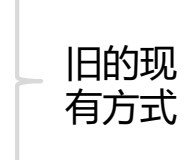

- 通过overset interface连接重叠网格单元区域
  - 单独划分Parts网格,并将其嵌入到背景网格中
  - 重叠区域的连通是通过网格单元数据插值来实现的,网格之间需要有足够的 重叠。

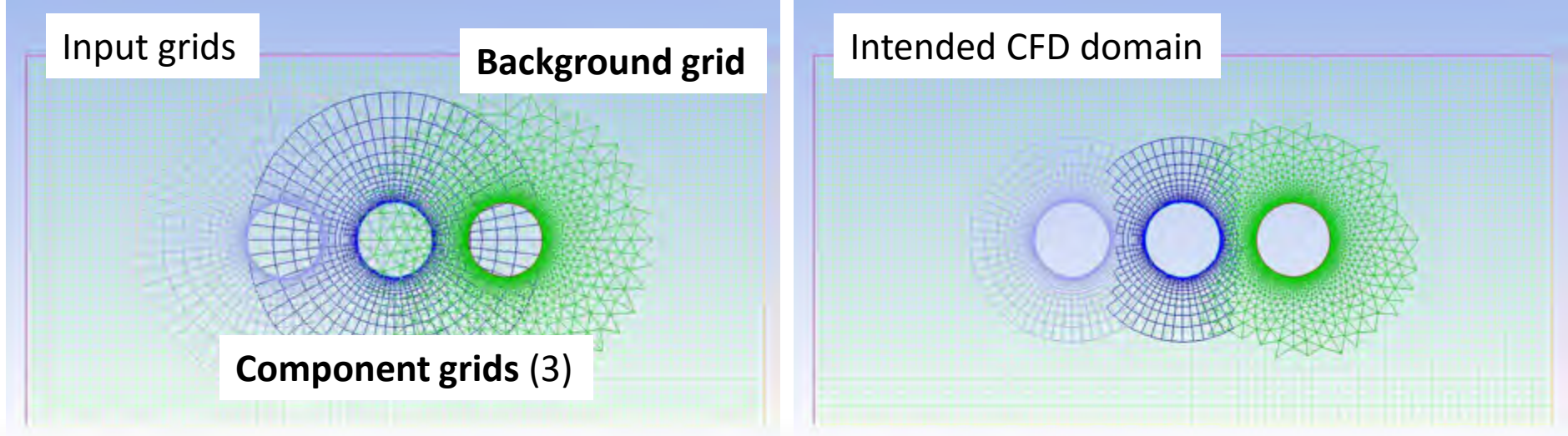

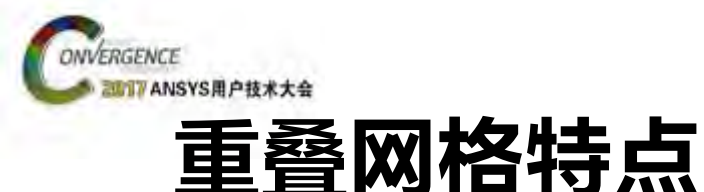

- ・ANSYS Fluent功能扩展
  - 克服了动网格的一些限制
    - 可以处理具有小缝隙部件的相对网格运动

### ・易用

- 简化了复杂几何的网格生成
- 避免了动网格应用中网格重构失败和动网格
   设置的一些问题
- 更容易的构型变化和组件交换

### ・求解质量

- 重叠网格在网格运动期间始终可以保持很高的网格质量
- 局部结构网格在非结构网格中的使用

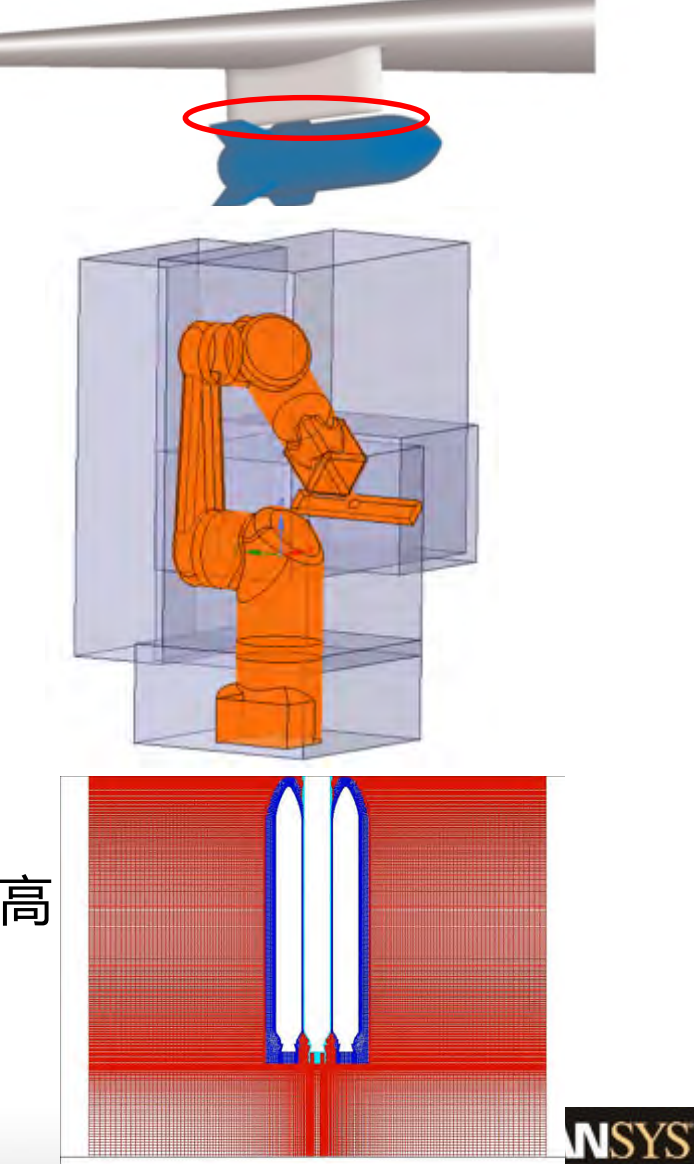

Mesh (Time=0.0000e+00)

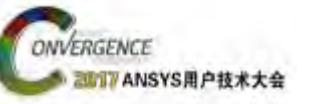

# 重叠网格构建条件

### ・背景网格

- 网格单元区域内没有重叠类型边界, 背景网格必须是共节点的网格
- ・组件网格
  - 网格单元区域至少有一个重叠类型边界, 组件网格一定是共节点网格
- ・重叠边界
  - 新的特定的重叠边界条件类型
  - 将组件与其他网格通信的区域指定为重叠边界

### ・重叠交界面

- 组件网格和背景网格是成对出现的
- 至少需要一个背景网格和一个组件网格

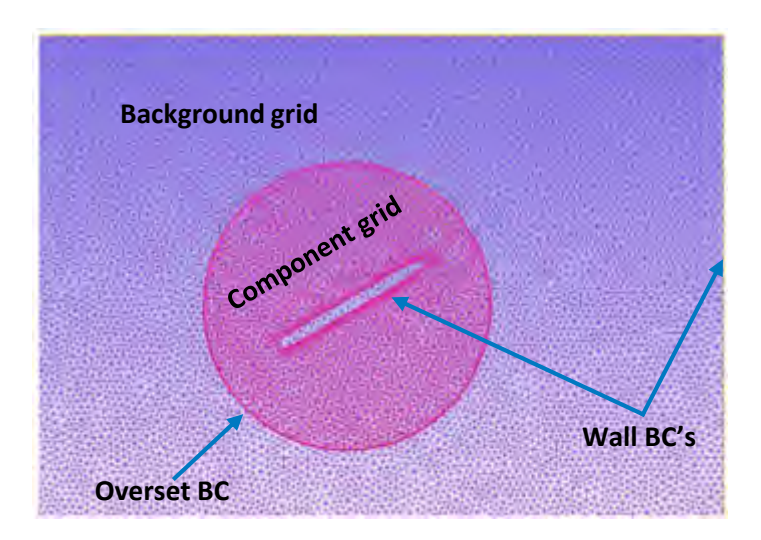

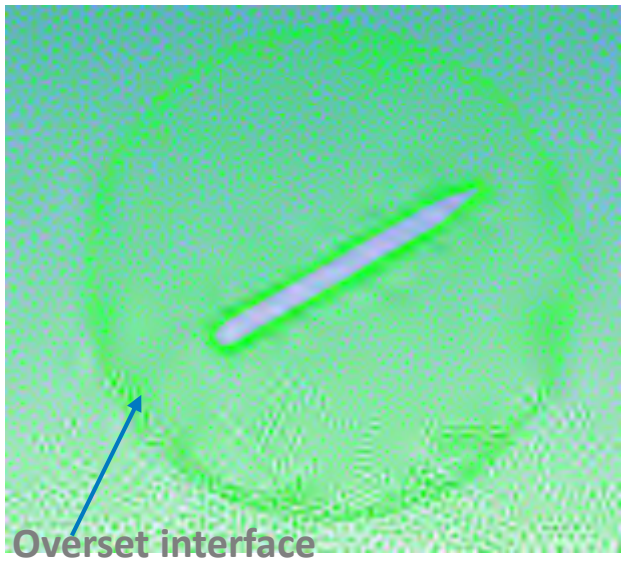

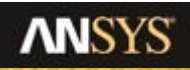

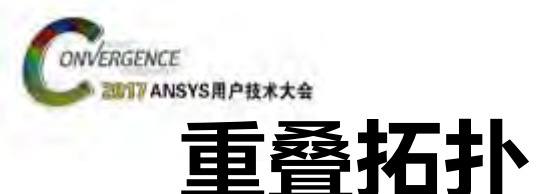

#### ・组件网格可任意重叠

- 重叠网格边界是允许的
- ・ 允许边界<u>重叠</u>,但不允许边界<u>交叉</u>
  - 挖洞过程中自动进行匹配检测/相同边界条件 类型的重叠几何 (wall, symmetry, ...)
- ・ 交叉壁面边界需要额外 <u>衣领</u> 网格
  - 衣领网格连接交叉几何
    - 生成边界重叠网格,并去除交叉
  - 生成了孤点(没用衣领网格)

Wall intersections not permissible

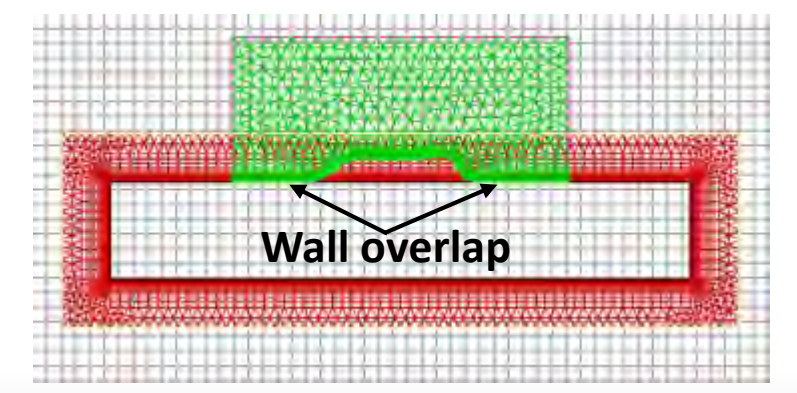

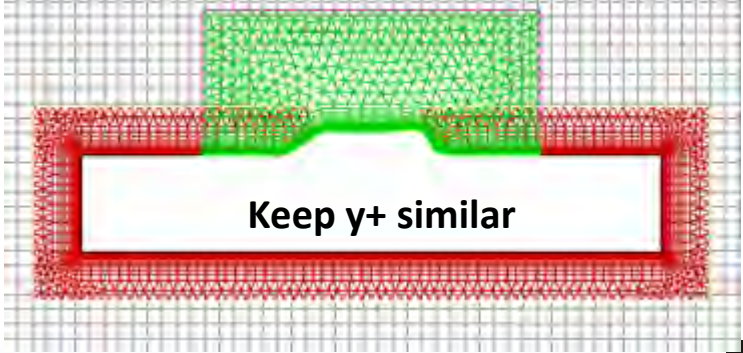

**ANSYS** 

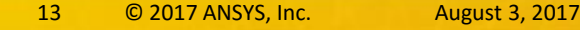

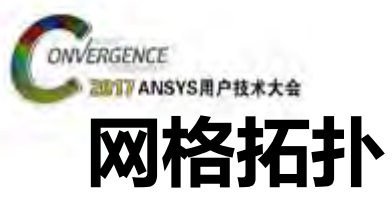

・没用衣领网格处理的交叉壁面边界

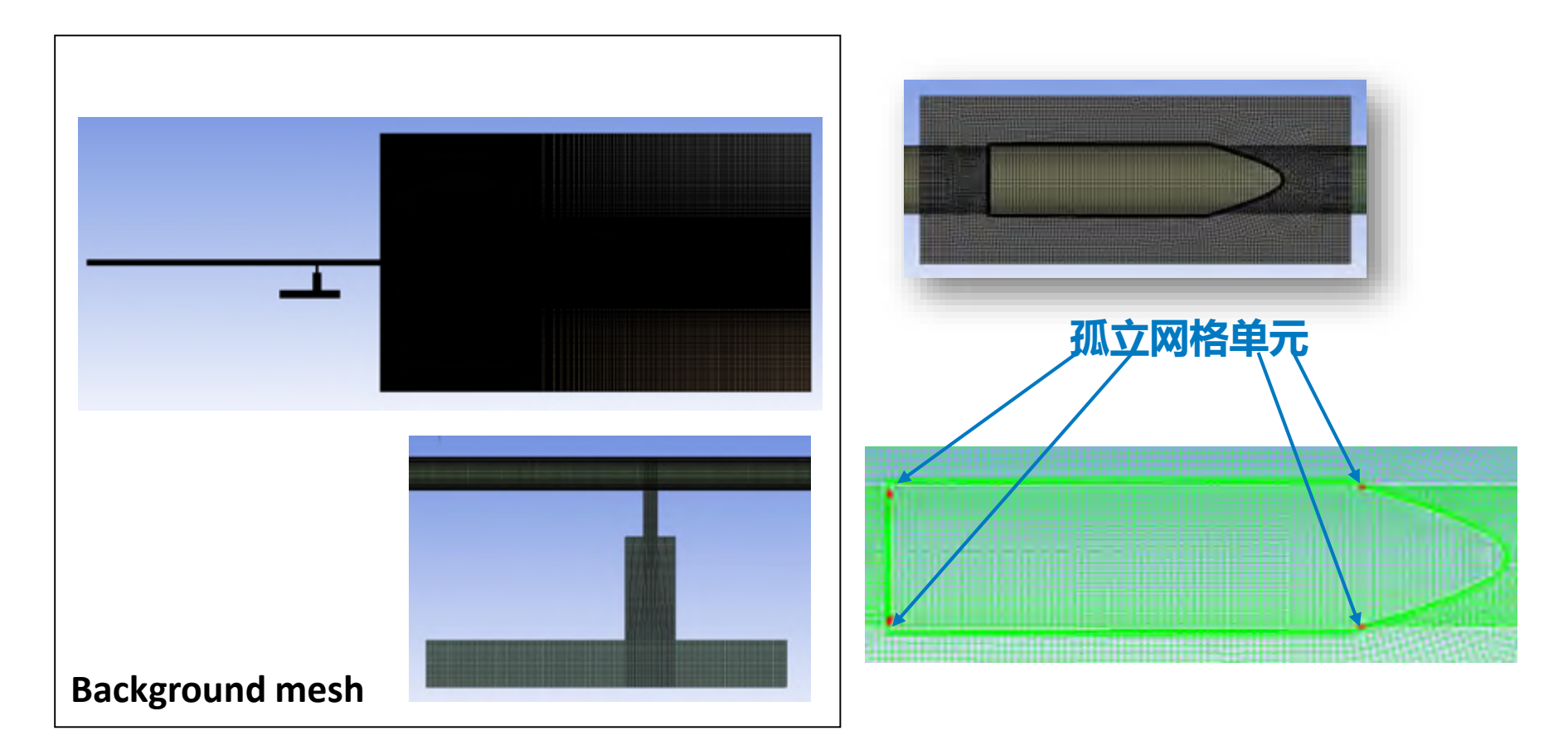

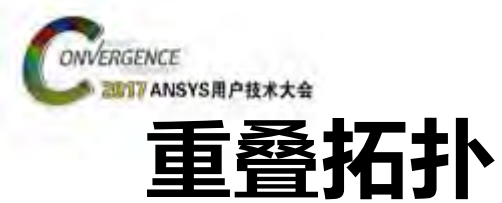

・用衣领网格处理交叉壁面边界

- 消除交叉,并用重叠壁面取代

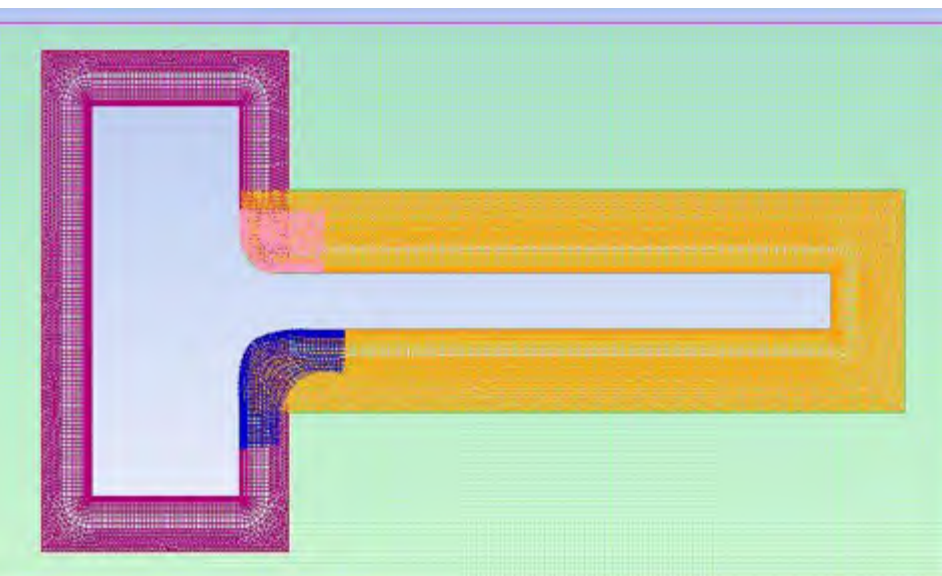

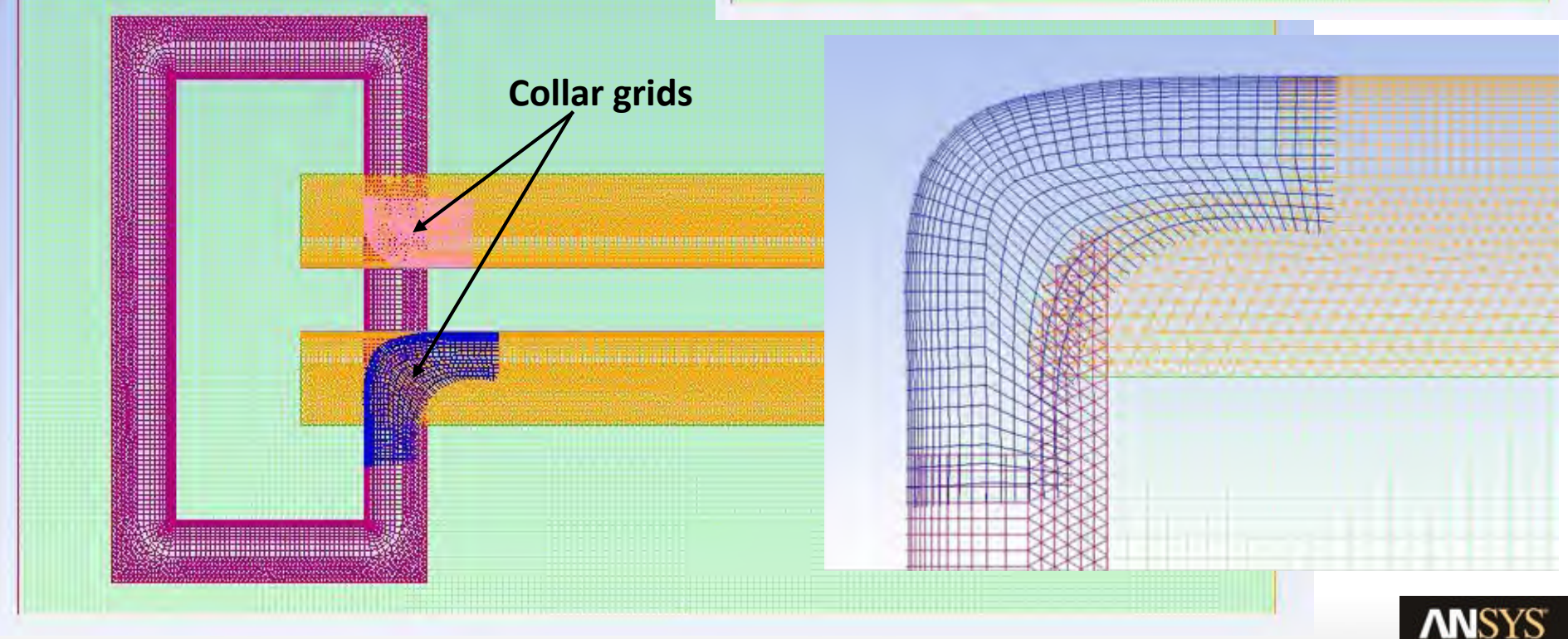

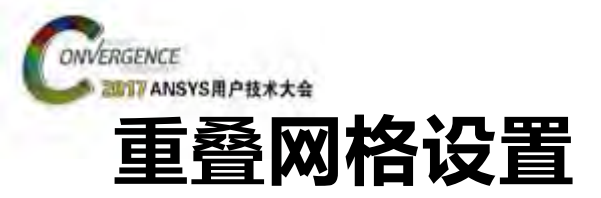

- Read all related meshes into fluent
- Set the overset boundary condition
- Create the interface
  - $\checkmark$  Select background and component meshes
- Define grid priorities if needed
  - ✓ <u>define/overset-interfaces/grid-priorities</u>
- Initialize to intersect the interface
  - ✓ Or use TUI command to intersect the interface without initializing the flow field (activate expert options first) <u>define/overset-interfaces/intersect</u>
- An overset interface will automatically be created during initialization if an overset BC is defined but no interface

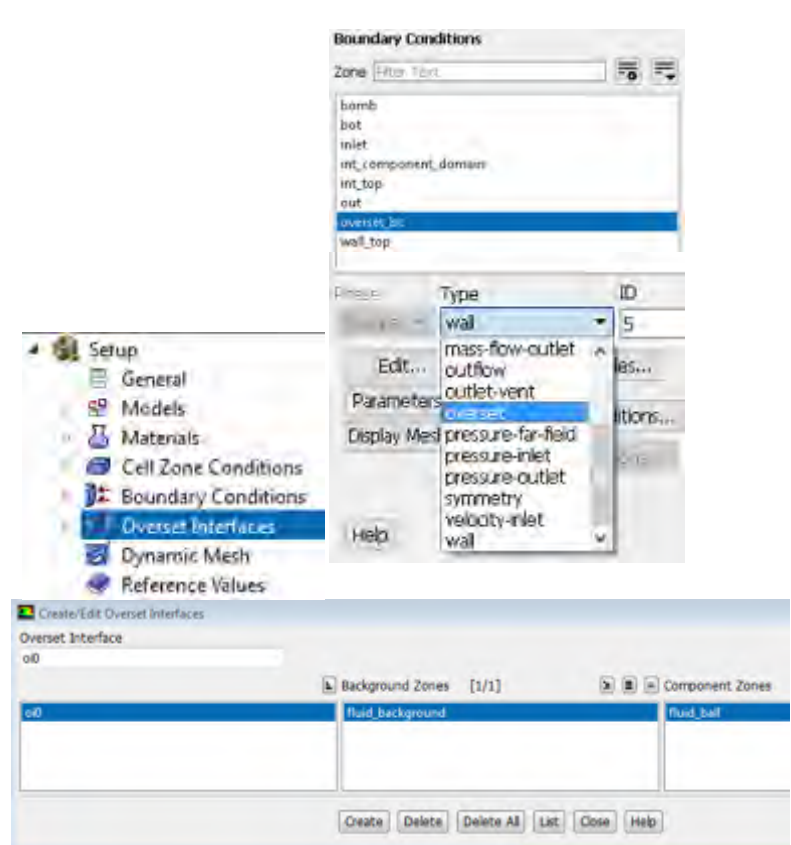

注: User interface 与non-conformal interfaces类似, 用最小的用户输入就可以处理所有支持的拓扑

- 不需要连接信息
- 自动检测重叠区域

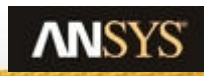

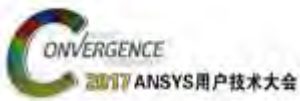

### 重叠网格支持的选项&模型@ R18.0

- 压力基耦合求解器 (Planar 2D & 3D)
- ・ 密度基求解器 (Planar 2D & 3D)
- Laminar, standard k-epsilon & standard k-omega, k-omega SST
- Compressible flows, heat transfer
- Volume of Fluid (VOF)
- Dynamic and sliding meshes with the first-order transient formulation
- 与Fluent支持的所有网格单元和类型都兼容 包括: polyhedra, hexcore and cutcell meshes
- 与网格自适应兼容

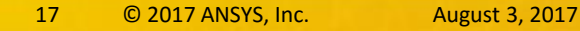

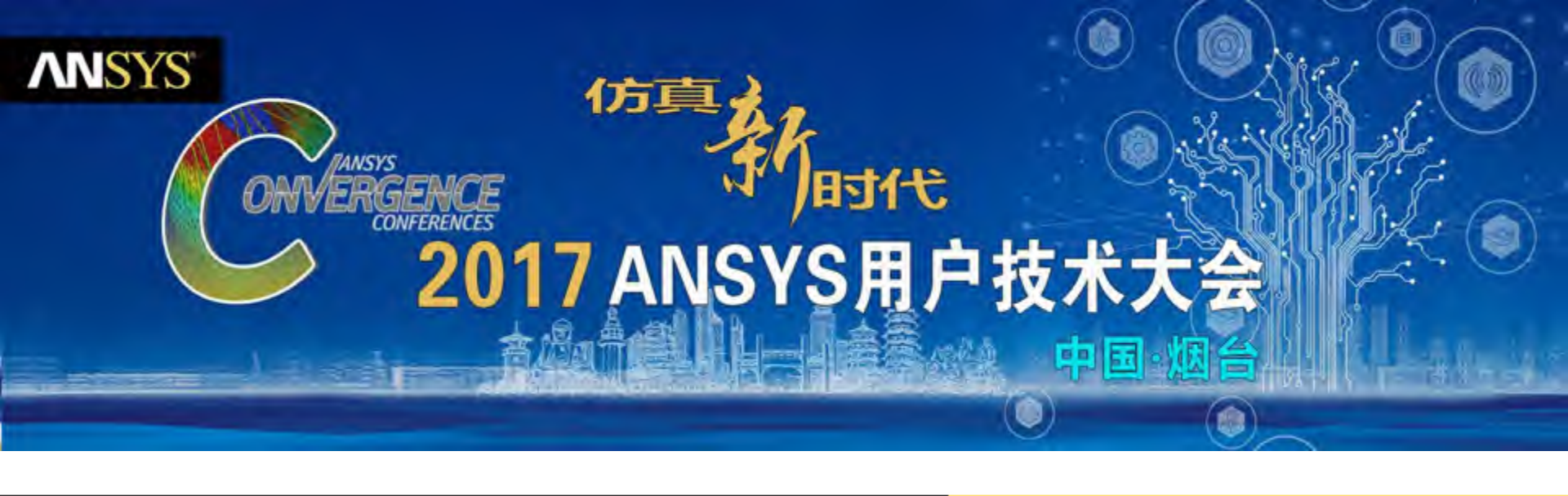

### **Coupled 6 DOF (Degree of freedom)**

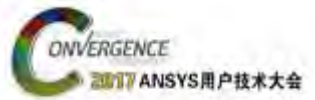

### Introduction

- The motion of the parts have been explicitly defined
- The motion is known at the start of the simulation,
  - Due perhaps, to parts that are mechanically driven
- However in some cases the motion of the body is driven by the forces exerted by the fluid
  - Therefore the motion is dependent on the flow solution
  - This can be solved in Fluent using the "6 Degree of Freedom" option
- The 6 DOF solver computes the trajectory of the object with respect of the
  - Aerodynamic forces/moments calculated
  - Additional external or internal forces
    - Gravity
    - Thrust
    - Ejector
      - Motion and flow field are thus coupled 
         <u>coupled motion</u>

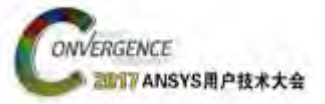

### 6DOF – Principle

• 6DOF Parameter settings are done in 2 steps

- Dynamic Mesh panel
  - Provides Gravitational forces
  - Initial conditions
    - CG location & orientation
    - CG linear & angular velocity
- UDF/GUI
  - Mass
  - Momentum of inertia , ...
- Fluent computes
  - Aerodynamic forces and moments + New CG location and orientation
    - The translational acceleration is computed from the overall force balance
      - integrate to calculate the translational velocity.
    - The angular acceleration is computed from the overall moment balance
      - integrate to calculate the angular velocity

| Meshing                                                                                                    | Dynamic Mesh                                                                                         |
|----------------------------------------------------------------------------------------------------|----------------------------------------------------------------------------------------------------|
| Mesh General<br>Solution Setup<br>General<br>Models<br>Materials<br>Phases<br>Cell Zone Conditions<br>Boundary Conditions<br>Mesh Inter faces<br>Processor (Intel<br>Processor (Intel<br>Process | Dynamic Mesh Mesh Methods Options     Smoothing     Layering     Settings      Settings       Events |
| Solution<br>Solution Methods                                                                                                    | Dynamic Mesh Zanes                                                                                   |
| Solution Controls<br>Monitors<br>Solution Initialization                                                                                                    | Options     To Guilador Six DOE Translicit Lipidate Contact Detection                                |
| Calculation Activities<br>Run Calculation                                                                                                    |                                                                                                    |
| Graphics and Animations<br>Plots<br>Reports                                                                                                    | Create/Edit Delete Delete All<br>Gravitational Acceleration<br>X (m/s2) 0 Y (m/s2) 0                 |
|                                                                                                    | Write Motion History     File Name     C:/VC test/overmesh/bomb/backgroud                            |
|                                                                                                    |                                                                                                    |

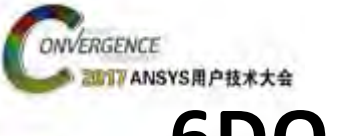

### 6DOF - UDF

- To specify custom properties to a moving object, use the following macro
  - DEFINE\_SDOF\_PROPERTIES (names, properties, dt, time, dtime)

| SDOF_MASS<br>SDOF_IXX,<br>SDOF_IYY,<br>SDOF_IZZ,<br>SDOF_IXY,<br>SDOF_IXZ,<br>SDOF_IYZ, | /* mass */<br>/* moment of ine<br>/* moment of ine<br>/* moment of ine<br>/* product of iner<br>/* product of iner<br>/* product of iner | rtia */<br>rtia */<br>rtia */<br>rtia */<br>rtia */<br>rtia */ | SDOF_LOAD_LOCAL,<br>SDOF_LOAD_F_X,<br>SDOF_LOAD_F_Y,<br>SDOF_LOAD_F_Z,<br>SDOF_LOAD_M_X,<br>SDOF_LOAD_M_Y,<br>SDOF_LOAD_M_Z, | <pre>/* boolean */ /* external force */ /* external force */ /* external force */ /* external moment */ /* external moment */ /* external moment */</pre> |
|-----------------------------------------------------------------------------------------|----------------------------------------------------------------------------------------------------|----------------------------------------------------------------|----------------------------------------------------------------------------------------------------|----------------------------------------------------------------------------------------------------|
| SDOF_ZERO_T                                                                             | RANS_X,                                                                                                    | /* bool                                                        | ean, suppress translati                                                                                                    | ion in x-direction */                                                                                                    |
| SDOF_ZERO_T                                                                             | RANS_Y,                                                                                                    | /* bool                                                        | ean, suppress translati                                                                                                    | ion in y-direction */                                                                                                    |
| SDOF_ZERO_T                                                                             | RANS_Z,                                                                                                    | /* bool                                                        | ean, suppress translati                                                                                                    | ion in z-direction */                                                                                                    |
| SDOF_ZERO_R                                                                             | OT_X,                                                                                                    | /* bool                                                        | ean, suppress rotation                                                                                                    | around x-axis */                                                                                                    |
| SDOF_ZERO_R                                                                             | OT_Y,                                                                                                    | /* bool                                                        | ean, suppress rotation                                                                                                    | around y-axis */                                                                                                    |
| SDOF_ZERO_R                                                                             | OT_Z,                                                                                                    | /* bool                                                        | ean, suppress rotation                                                                                                    | around z-axis */                                                                                                    |
| SDOF_SYMME                                                                              | TRY_X,                                                                                                    | /* norn                                                        | nal vector of symmetry                                                                                                    | y plane for half model */                                                                                                    |
| SDOF_SYMME                                                                              | TRY_Y,                                                                                                    | /* norn                                                        | nal vector of symmetry                                                                                                    | y plane for half model */                                                                                                    |
| SDOF_SYMME                                                                              | TRY_Z,                                                                                                    | /* norn                                                        | nal vector of symmetry                                                                                                    | y plane for half model */                                                                                                    |

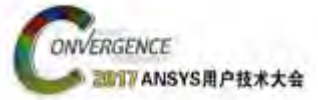

### 6DOF – UDF example

• 6DOF UDF example case with ejector forces & momentum included

```
#include "udf.h"
DEFINE SDOF PROPERTIES(delta missile, prop, dt, time, dtime)
    real y;
     prop[SDOF MASS] = 907.185;
     prop[SDOF IXX] = 27.116;
                                                         Properties of the delta_missile
     prop[SDOF | YY] = 488.094;
     prop[SDOF IZZ] = 488.094;
     /* add injector forces, moments */
      y = CURRENT TIME;
                                           forces & moments depend on the current time
      if (y <= 0.15)
         prop[SDOF LOAD F Z] = 10676.0;
                                                       Additional forces & moments load
         prop[SDOF LOAD M Y] = -1920.0;
        else
         prop[SDOF LOAD F Z] = 0;
                                                       Removal of forces & moments load
         prop[SDOF LOAD M Y] = 0;
     printf ("\ndelta missile: updated 6DOF properties");
```

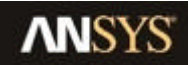

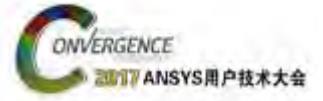

### 6DOF – GUI

|                                                                                                    |                                                                                                    |                                                                                                    | BODY                                                                                                    |
|----------------------------------------------------------------------------------------------------|----------------------------------------------------------------------------------------------------|----------------------------------------------------------------------------------------------------|----------------------------------------------------------------------------------------------------|
|                                                                                                    | La mana de la composición de la composición de la composición de la composición de la composición de la composi                                                                           | In-Cylinder Six DOF Implicit Update Compact Detection                                                                                                    | Mass (kg) 🗹 One DOF Translatio                                                                                                    |
| thing<br>Insh Generation                                                                                                    | Dynamic Mesh                                                                                                    | Six DOF Properties                                                                                                    | 100 One DOF Rotation                                                                                                    |
| Iton Setup<br>eneral<br>odels<br>aterials<br>Nates<br>el Zone Conditions<br>oundary Conditions<br>esh Interfaces<br>norma (Interfaces<br>norma (Interfaces<br>norma (Interfaces<br>norma (Interfaces<br>norma (Interfaces<br>norma (Interfaces)<br>outon Controls<br>ontors<br>outon Controls<br>ontors<br>outon Controls<br>ontors<br>outon Initialization<br>alculation Activities<br>un Calculation<br>utis<br>raphics and Animations<br>ots<br>eports | Mesh Methods Options<br>Setting:<br>Layering<br>Remeshing<br>Settings<br>Dynamic Mesh Zones<br>Corps_surfaciple - Rigid Body<br>Create,Edit<br>Display Zone Motion<br>Preview Mesh Motion | BODY         Create/Edit       Delete         Delete       Delete         All       Gravitational Acceleration         X (m/!       Y (m/!         -9.80' Z (m/!       0         Write       Wotion         File       Name         E:\mywork\client\014\high-atack\fluent | One DOF<br>Direction<br>X Y Z<br>1 1 1 1<br>Center of Rotation<br>X (m) Y (m) Z (m)<br>1 1 1 1<br>Spring<br>Preload (n) Constant (n/m)<br>0 0<br>Constrained<br>Reference Point<br>Location (m) Minimum (m) Maximum (m)                                                                                                    |
|                                                                                                    |                                                                                                    | OK Cancel Help                                                                                                    | Image: Construction of the system       Image: Construction of the system         Image: Construction of the system       Image: Construction of the system         Image: Construction of the |

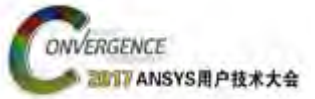

24

### 6DOF – GUI

| Six DOF Properties X                                                                                                    | Dynamic Mesh Zones                                                                                                    | ×                                                                                          |
|----------------------------------------------------------------------------------------------------|----------------------------------------------------------------------------------------------------|--------------------------------------------------------------------------------------------|
| Name<br>BODY<br>Moment of Inertia (kg-m2 One DOF Translation<br>0 One DOF Rotation<br>One DOF<br>Axis<br>X Y Z<br>1 1 1 1<br>Center of Rotation                                    | Zone Names Dynamic Mesh Zone<br>bwall    Type  Stationary  Rigid Body  Deforming  User-Defined  System Coupling  Deforming | 25                                                                                         |
| X (m) Y (m) Z (m)                                                                                                    | Motion Attributes Geometry Definition Meshing Options                                                                      | Solver Options                                                                             |
| 1     1       Spring       Preload (n-m)       Constant (n-m/rad)                                                                                                    | Six DOF UDF/Properties           BODY         Relative Motion           Relative Zone                                      | Six DOF<br>On<br>Passive                                                                   |
| 0     0       Constrained       Reference Angle       Value (deg)     Minimum (deg)       0     0                                                                                  | Center of Gravity Location<br>X (m) 0<br>Y (m) 0<br>Z (m) 0                                                                | Rigid Body Orientation<br>Theta (deg) 0<br>Axis_X 0<br>Axis_Y 0<br>Axis_Z 0                |
| Inertia Tensor         Ixx (kg-m2)       Iyy (kg-m2)       Izz (kg-m2)         0       0       0         Ixy (kg-m2)       Ixz (kg-m2)       Iyz (kg-m2)         0       0       0 | Center of Gravity Velocity<br>V_X (m/s) 0<br>V_Y (m/s) 0<br>V_Z (m/s) 0<br>Orientation Calculator                          | Rigid Body Angular Velocity<br>Omega_X (rad/s) 0<br>Omega_Y (rad/s) 0<br>Omega_Z (rad/s) 0 |
| Create Close Help                                                                                                    | Create Draw Delete All Delete ANSYS UGM 2017                                                                               | Close Help                                                                                 |

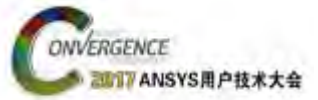

### Workflow for a 6DOF case

- Reise the Preshor
  - DEFINE\_SDOF\_PROPERTIES (names, properties, dt, time, dtime)
     Set up the flow case
- Compile & Load the UDF
- Run till convergence (if required) Read the mesh,
- Switchptoetnansient solver
- Run till convergence (if required).
   Choose the right Dynamic mesh method(s)
- Switch to transient solver
- Envitchten ight Dynamic mesh method(s)
- Swittentionsthe 6 DOF
  - Settlefined Rigid properties in Fluent 6DOF GUI
    - Set the gravitational acceleration

    - define Rigid properties
      Set the appropriate Dynamic Mesh Zones
- Savecesselfile
- Preview meshanotion

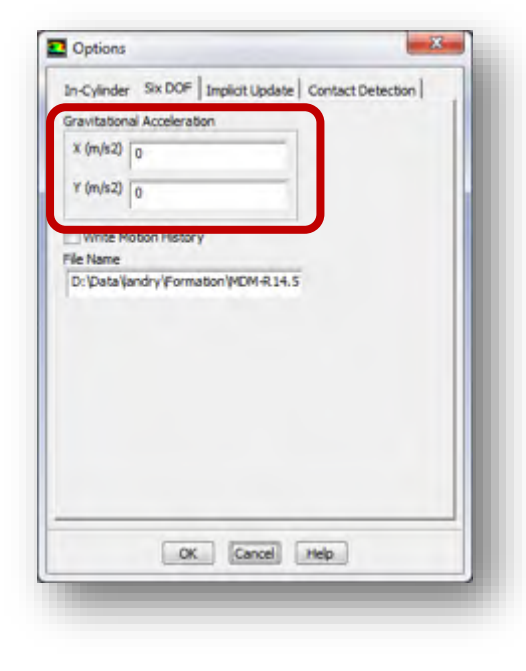

#### Even if it is a coupled motion (see tips later)

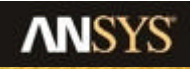

ANSYS UGM 2017

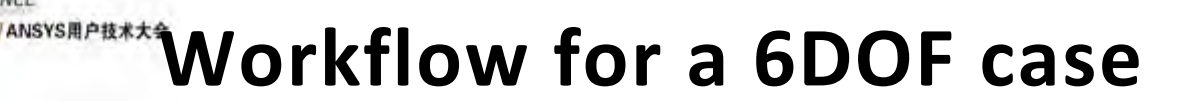

#### • Read the mesh,

ONVERGENCE

- Create overset mesh compute domain
- Set up the flow case
  - Run till convergence (if required)
- Switch to transient solver
- Switch ON the 6 DOF
  - Settings
    - defined Rigid properties in Fluent 6DOF GUI
    - define Rigid Move attributes in dynamic zones
- Save case file
- Preview mesh motion

| In-Cylinder  | Six DOF Implicit Update Contact Detection                                                                                                    |
|--------------|----------------------------------------------------------------------------------------------------|
| Gravitationa | al Acceleration                                                                                                    |
| X (m/s2)     | 0                                                                                                    |
| Y (m/s2)     | 0                                                                                                    |
| Write Mo     | otion History                                                                                                    |
| File Name    | and the second second se |
|              |                                                                                                    |
|              | OK Cancel Help                                                                                                    |

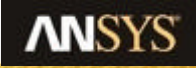

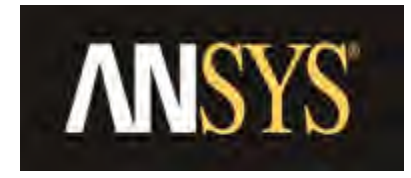

# 应用案例

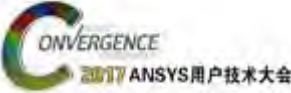

### Case 1 – Airdrop

- The object is not in contact with any external boundary
- The fluid domain is composed of 2 fluid zones
  - One prism cells
    - Moves with the falling object (to better follow up forces & y+)
    - Define as a rigid body
  - One triangle
    - Does correspond to the deforming zone
      - Smoothing method
      - Remeshing method
        - Local cell

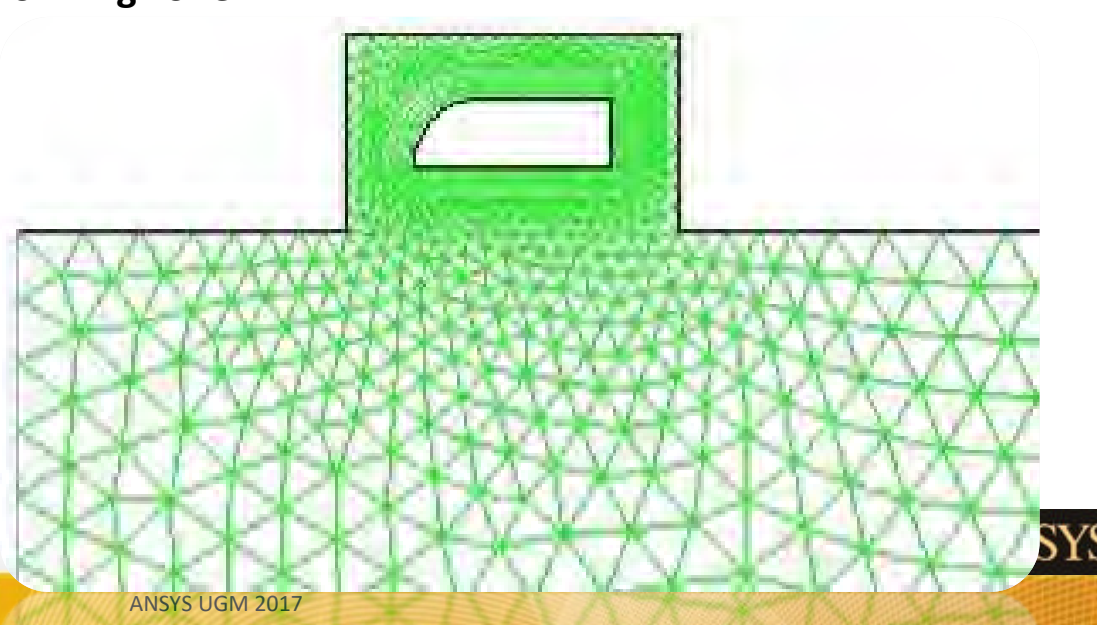

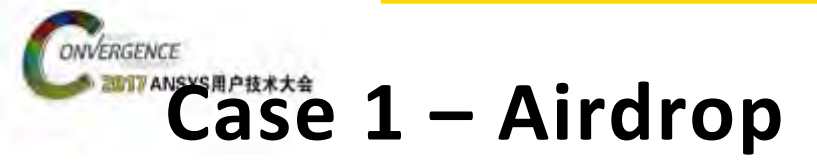

٠ The 6DOF UDF

```
#include "udf.h"
DEFINE_SDOF_PROPERTIES(store, prop, dt, time, dtime)
ł
                                                               pipe-van Fluent [3d, pbns, dynamesh, lam, transient]
 /* Define the mass matrix */
                                                               File Mesh Define Solve Adapt Surface Display Report Parallel Vit
 prop[SDOF_MASS] = 5000.0;
                                                                   📴 • 🚽 • 🗃 🥥 🖾 🔄 电电力 电先 🛄 • 🗆 •
 prop[SDOF_IZZ] = 5e3;
/* add ejector forces, moments */
                                                                                  Dynamic Mesh
                                                                Meshing
if (time <= 0.3)
                                                                 Mesh Generation
                                                                                  V Dynamic Mesh
 Ł
                                                                Solution Setup
                                                                                   Mesh Methods
         prop[SDOF_LOAD_F_X] = -40000;
                                                                 General
                                                                                    ✓ Smoothing
                                                                 Models
         prop[SDOF_LOAD_F_Y] = -80000;
                                                                                    Layening
                                                                 Materials
         prop[SDOF\_LOAD\_M\_Z] = -2200.0;
                                                                                    V Remeshing
                                                                 Phases
 }
                                                                 Cell Zone Conditions
                                                                                    Settings...
                                                                 Boundary Conditions
  Message0("\nUpdated 6DOF properties\n");
                                                                 Mesh Interfaces
                                                                 Bynamic Mesh
                                                                 Reference Values
                                                                                   Events...
                                                                Solution
                                                                                   Dynamic N
                                                                                   fluid-infla
         Define the gravitational acceleration
                                                                 Solution Methods
      -
```

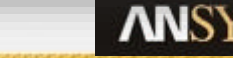

×

Options

In-Cyinder

Implicit Update

Contact Detection

In-Cvinder Six DOF Implicit Update Contact Detection

V Six DOF

Settings....

D:\Data\andry\Formation\MDM-R14.5

Options

wall-vane

Solution Controls Monitore

Gravitational Acceleration

X (m/s2) 0 Y (m/s2) -9.81

File Name

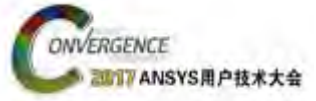

### Case 1 – Airdrop

- 2 Dynamic Mesh Zone to define
  - The wall (store)
    - Rigid body
    - Six DOF UDF + option ON
    - Center of gravity location & orientation
    - ...
  - The prism cells (fluid-bl)
    - Rigid body
    - Six DOF UDF
      - Option ON
        - Insure store displacement
      - Passive activated
        - To not take flow efforts into count
    - Center of gravity location & orientation

| Zoon Namor                                                                                                    | Dupanic Mach Zopps                                                                                                    |        |
|----------------------------------------------------------------------------------------------------|----------------------------------------------------------------------------------------------------|--------|
| store                                                                                                    | Buch                                                                                                    |        |
| Tune                                                                                                    | - Sister                                                                                                    |        |
| type                                                                                                    |                                                                                                    |        |
|                                                                                                    |                                                                                                    |        |
| <ul> <li>Rigid Body</li> </ul>                                                                                                    |                                                                                                    |        |
| ~ Deforming                                                                                                    |                                                                                                    |        |
| Vser-Defined                                                                                                    |                                                                                                    |        |
| Motion Attributes Gronality Darini                                                                                                    | Meshing Options                                                                                                    |        |
| Six DOF UDF                                                                                                    | Six DOF Solver Options                                                                                                    |        |
| store:libudf                                                                                                    | 🖉 🖉 On                                                                                                    |        |
|                                                                                                    | _ Passive                                                                                                    |        |
| Contra of Contract of Contract                                                                                                    |                                                                                                    |        |
| Center of Gravity Location                                                                                                    | Center of Gravity Orientation                                                                                                    |        |
| X(m) 7.6                                                                                                    | Theta_Z (deg) 0                                                                                                    |        |
| V (m) 18 5                                                                                                    | 1                                                                                                    |        |
| 1 44 70.2                                                                                                    |                                                                                                    |        |
| Center of Gravity Velocity                                                                                                    | Center of Gravity Angular Velocity                                                                                                    |        |
| V X (m/s) 0                                                                                                    | Omega Z (rad/s)                                                                                                    |        |
|                                                                                                    |                                                                                                    |        |
| V_Y (m/s) 0                                                                                                    |                                                                                                    |        |
| Create Draw                                                                                                    | Delete Alt Delete Close Hel                                                                                                    |        |
| Create Draw<br>Dynamic Mirsh Zones<br>Zone Names                                                                                                    | Delete Alt Delete Close Heij                                                                                                    | -<br>- |
| Create Draw<br>Dynamic Mirsh Zowes<br>Zone Names<br>Ruid-bi                                                                                                    | Delete All Delete Close Her                                                                                                    | ×      |
| Create Draw<br>Dynamic Mesh Zones<br>Zone Names<br>Ruid-bl<br>Type                                                                                                    | Delete All Delete Close Heij                                                                                                    | ×      |
| Create Draw<br>Oynamic Mesh Zones<br>Zone Names<br>fluid-bl<br>Type<br>Stationary                                                                                                    | Delete Alt Delete Close Heij                                                                                                    | ×      |
| Create Draw<br>Oynomic Mesh Zones<br>Zone Names<br>fuid-bi<br>Type<br>Stationary<br>* Rigid Body                                                                                                    | Delete All Delete Close Heij                                                                                                    | ×      |
| Create Draw<br>Dynamic Mrsh Zonen<br>Zone Names<br>Ruid-bi<br>Type<br>Stationery<br>Rigid Body<br>Ceforming                                                                                                    | Delete All Delete Close Heij                                                                                                    | ×      |
| Create Draw<br>Dynamic Mirsh Zowes<br>Zone Names<br>fluid-bi<br>Type<br>Stationery<br>Rigid Body<br>Oeforming<br>User-Defined                                                                                                    | Delete All Delete Close Hei<br>Dynamic Mesh Zones                                                                                                    | ×      |
| Create Draw<br>Dynamic Mirsh Zonen<br>Zone Names<br>fluid-bi<br>Type<br>Stationary<br>* Rigid Body<br>Stationary<br>* Rigid Body<br>User-Defined<br>Mnton Attributes                                                                                                    | Delete All Delete Close Help Dynamic Mesh Zones                                                                                                    |        |
| Create Draw<br>Dynamic Mirsh Zonen<br>Zone Names<br>Ruid-bi<br>Type<br>Stationary<br>* Rigid Body<br>Stationary<br>* Rigid Body<br>User-Defined<br>Moton Attributes<br>Siz DOE UDE                                                                                                    | Delete All Delete Close Help Dynamic Mesh Zones                                                                                                    | ×      |
| Create Draw<br>Dynamic Mesh Zones<br>Zone Names<br>fuid-bi<br>Type<br>Stationary<br>Rigid Body<br>Stationary<br>Rigid Body<br>Deforming<br>User-Defined<br>Moton Attributes<br>Six DOF UDF<br>store: Houdf                                                                                                    | Delete All Delete Close Help Dynamic Mesh Zones                                                                                                    |        |
| Create Draw<br>Dynamic Mesh Zones<br>Zone Names<br>fuid-bi<br>Type<br>Stationary<br>Rigid Body<br>Deforming<br>User-Defined<br>Motion Attributes<br>Six DOF UDF<br>store:likudf                                                                                                    | Delete All Delete Close Help                                                                                                    |        |
| Create Draw<br>Dynamic Mesh Zones<br>Zone Names<br>fuid-bi<br>Type<br>Stationary<br>Rigid Body<br>Deforming<br>User-Defined<br>Motion Attributes Geometry Defined<br>Six DOF UDF<br>store-likudf                                                                                                    | Delete All Delete Close Help                                                                                                    |        |
| Create Draw<br>Dynamic Mash Zawe<br>Zone Names<br>Ruid-bi<br>Type<br>Stationary<br>Stationary<br>Stationary<br>Stationary<br>Stationary<br>Stationary<br>User-Defined<br>Motion Attributes<br>Six DOF UDF<br>store-iteudf<br>Center of Gravity Location                                                                                                    | Delete All Delete Close Help                                                                                                    | ×      |
| Create Draw<br>Dynamic Mesh Zones<br>Zone Names<br>Ruid-bi<br>Type<br>Stationary<br>Rigid Body<br>Stationary<br>Rigid Body<br>Deforming<br>User-Defined<br>Motion Attributes<br>Storpe Libud<br>Center of Gravity Location<br>X (m) 7.6                                                                                                    | Delete All Delete Close Help                                                                                                    |        |
| Create Draw<br>Dynamic Mesh Zores<br>Zone Names<br>Ruid-bi<br>Type<br>Stationary<br>Rigid Body<br>Stationary<br>Rigid Body<br>Deforming<br>User-Defined<br>Motion Attributes<br>Six DOF UDF<br>store: iliuud<br>Center of Gravity Location<br>X (m) 7.6                                                                                                    | Delete All Delete Close Help                                                                                                    |        |
| Create Draw<br>Dynamic Mesh Zores<br>Zone Names<br>Ruid-bi<br>Type<br>Stationary<br>Rigid Body<br>Stationary<br>Rigid Body<br>Deforming<br>User-Defined<br>Motion Attributes<br>Sto DOF UDF<br>store::likudf<br>Center of Gravity Location<br>X (m) 7.6<br>Y (m) 18.5                                                                                                    | Delete All Delete Close Help                                                                                                    |        |
| Create Draw<br>Dynamic Mesh Zores<br>Zone Names<br>Ruid-bi<br>Type<br>Stationary<br>Rigid Body<br>Stationary<br>Rigid Body<br>Deforming<br>User-Defined<br>Motion Attributes<br>Store-fileudf<br>Center of Gravity Location<br>X (m) 7.6<br>Y (m) 18.5<br>Center of Gravity Velocity                                                                                        | Delete All Delete Close Help                                                                                                    |        |
| Create Draw<br>Dynamic Mesh Zores<br>Zone Names<br>Ruid-bi<br>Type<br>Stationary<br>Rigid Body<br>Stationary<br>Rigid Body<br>Deforming<br>User-Defined<br>Motion Attributes<br>Store-likudf<br>Center of Gravity Location<br>X (m) 7.6<br>Y (m) 18.5<br>Center of Gravity Velocity<br>V X Actor                                                                            | Delete All Delete Close Help                                                                                                    |        |
| Create     Draw       Dynamic Mesh Zores       Zone Names       Rigid-bit       Type       Stationary       Rigid Body       Deforming       User-Defined       Motion Attributes       Store-likudf       Center of Gravity Location       X (m)       7.6       Y (m)       18.35       Center of Gravity Velocity       V_X (m/s)                                        | Delete All Delete Close Help<br>Dynamic Mesh Zones<br>Dynamic Mesh Zones<br>Dynamic Mesh Zones<br>Store<br>Store<br>Store<br>Ski DOF Selver Options<br>Ski DOF Selver Options<br>Center of Gravity Orientation<br>Theta_Z (deg) 0<br>Center of Gravity Angular Velocity<br>Omega_Z (rad/s) 0 |        |
| Create     Draw       Dynamic Mesh Zores       Zone Names       Ruid-bit       Type       Stationary       Rigid Body       Deforming       User-Defined       Motion Attributes       Six DOF UDF       store-likudf       Center of Gravity Location       X (m)       7.6       Y (m)       18.5       Center of Gravity Velocity       V_X (m/s)       0       V_Y (mV) | Delete All Delete Close Help<br>Dynamic Mesh Zones<br>Dynamic Mesh Zones<br>Interact<br>store<br>Skr DOF Selver Options<br>Skr DOF Selver Options<br>Center of Gravity Orientation<br>Theta_Z (deg) 0<br>Center of Gravity Angular Velocity<br>Omega_Z (rad/s) 0                             |        |

• ...

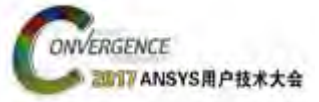

### **Case 1 – Mesh Motion**

#### • Preview mesh motion

- Wise to preview the mesh motion before performing the calculations
- Start without initializing,
  - Object simply drops under the influence of gravity and/or external forces

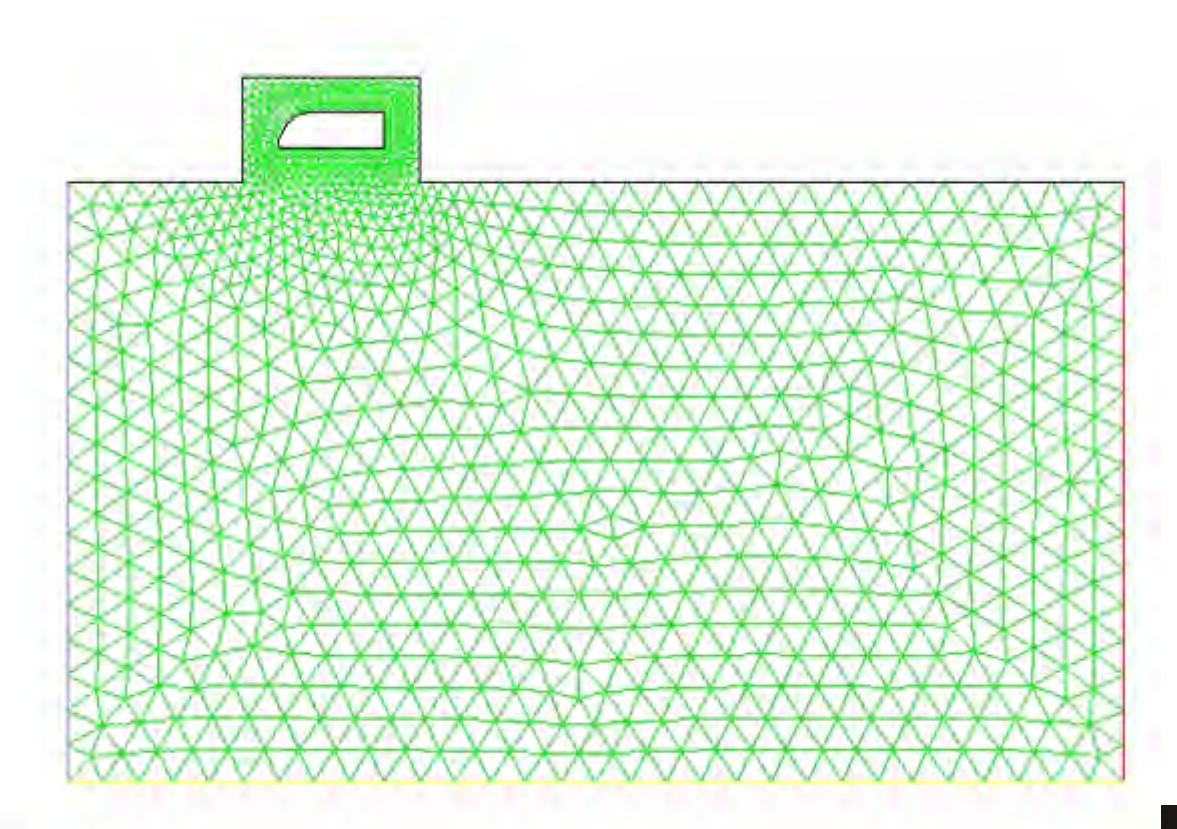

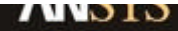

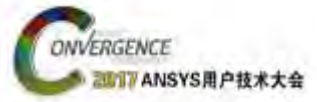

### **Case 1 – Animation**

- Figure shows pressure contours
  - Freestream Mach number of 0.8
- The store goes forward at the start due to ejector force

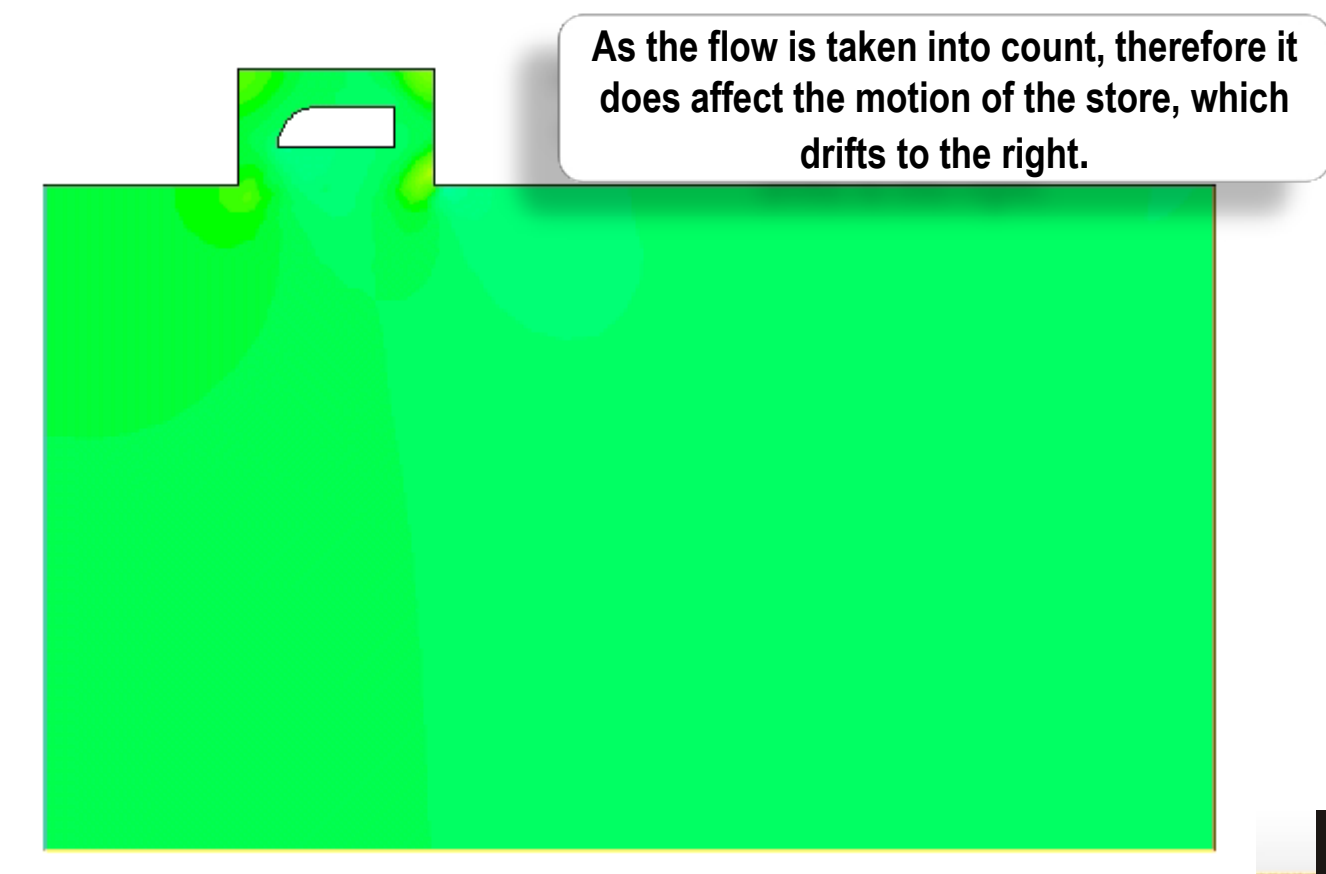

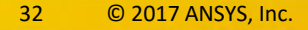

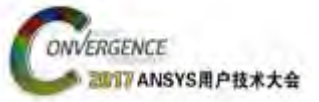

### Case2:跨音速投放数值模拟& 密度基求解器

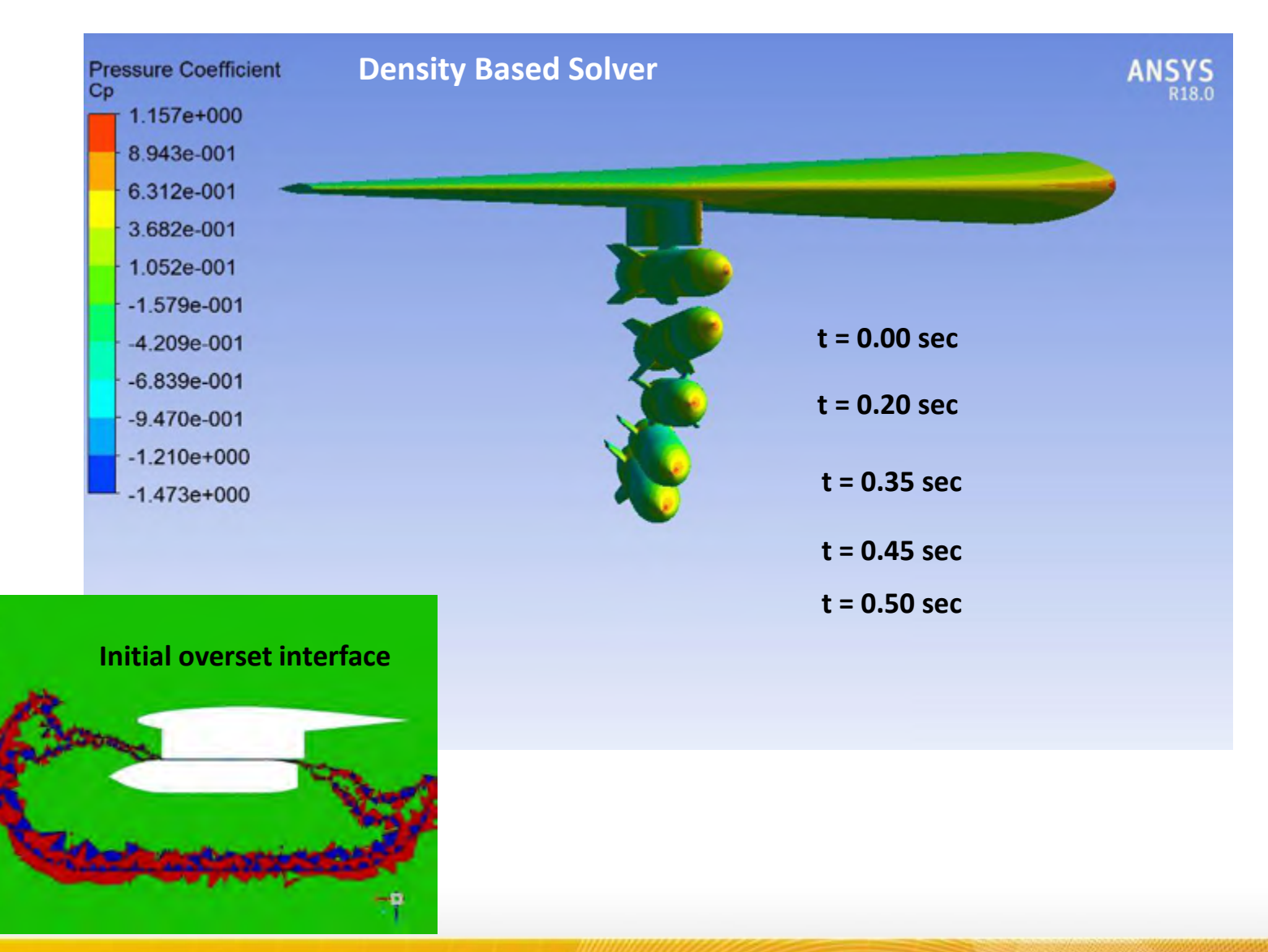

33 © 2017 ANSYS, Inc. August 3, 2017

ANSYS UGM 2017

**NNSYS** 

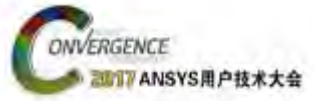

### Case2 : Result

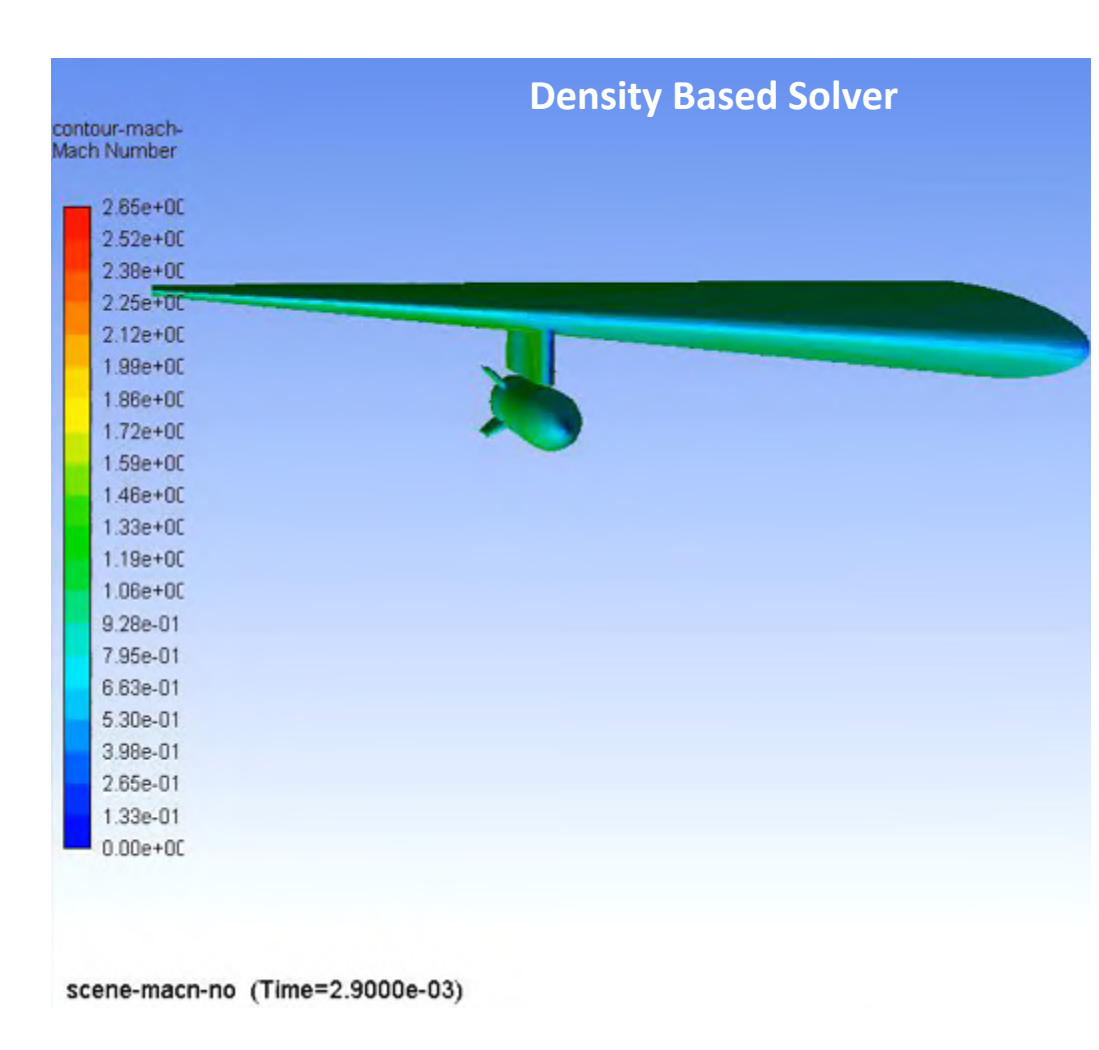

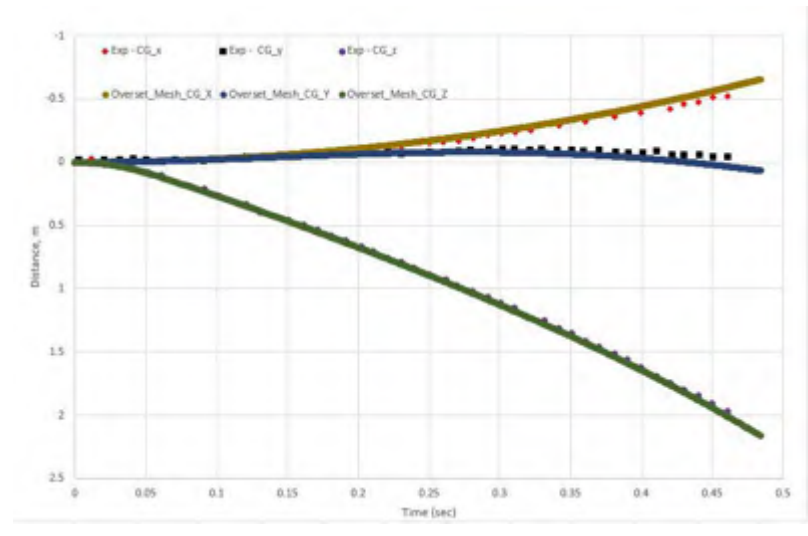

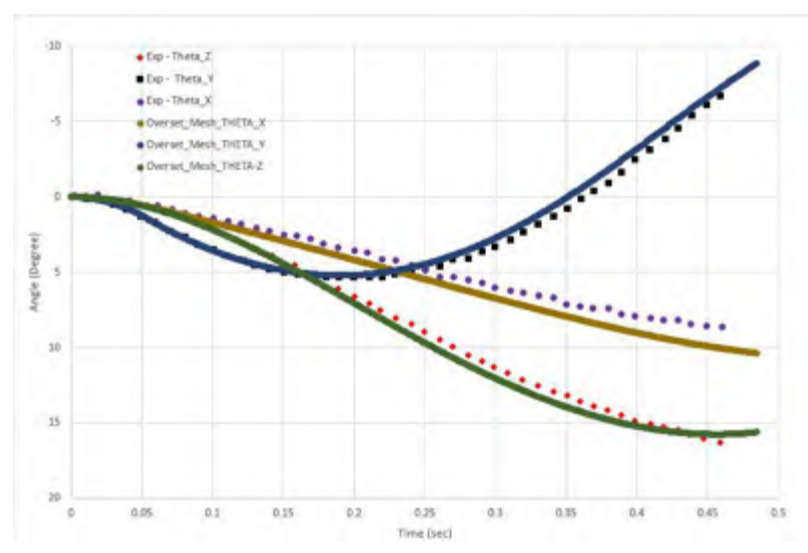

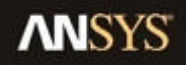

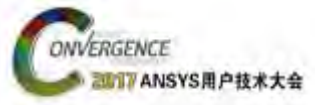

### Case3:2D弹丸出膛分析

- □ 网格 & 设置
- ・ 与层铺动网格 ( nonconformal interface ) 计算结 比较果
- Pressure based coupled solver
- SSTk-omega
- Noble-Abel real gas
- 弹丸后的初始条件为: p=3000 atm, and T=2700K

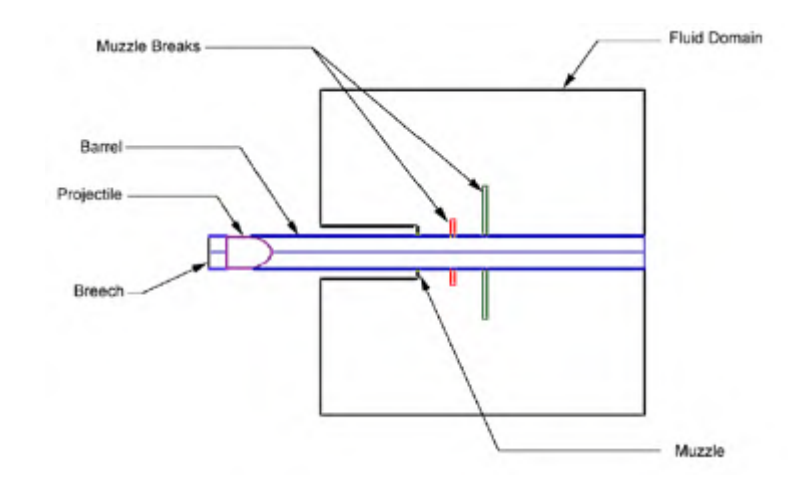

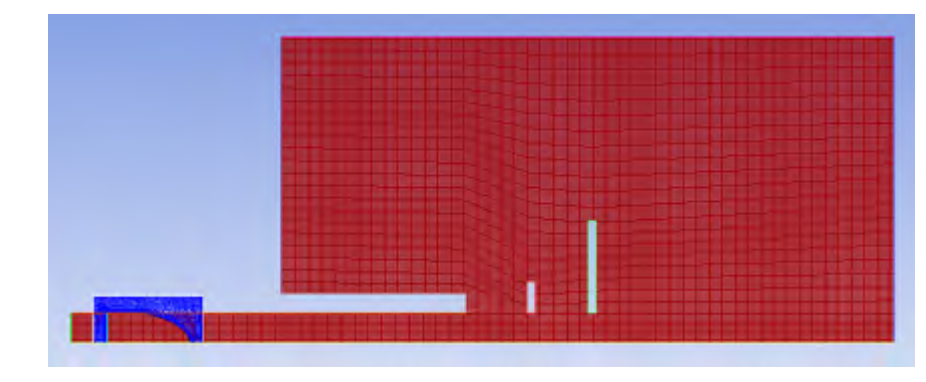

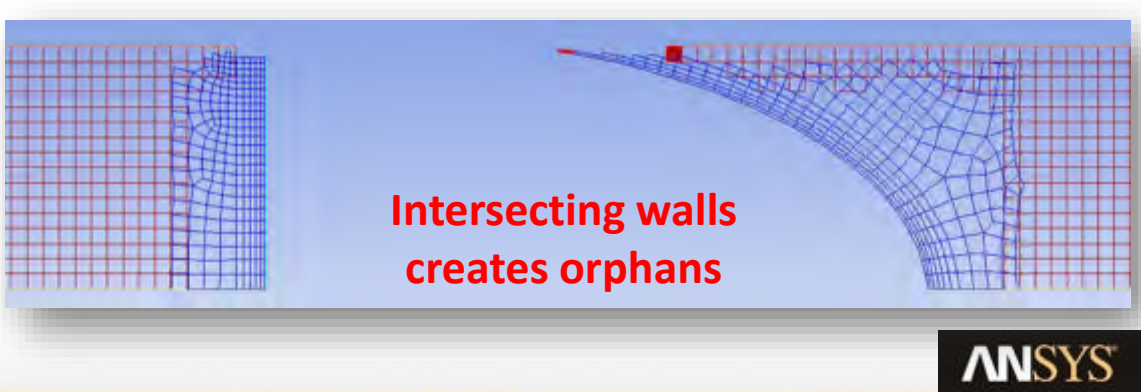

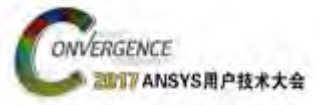

### Case3 : Result

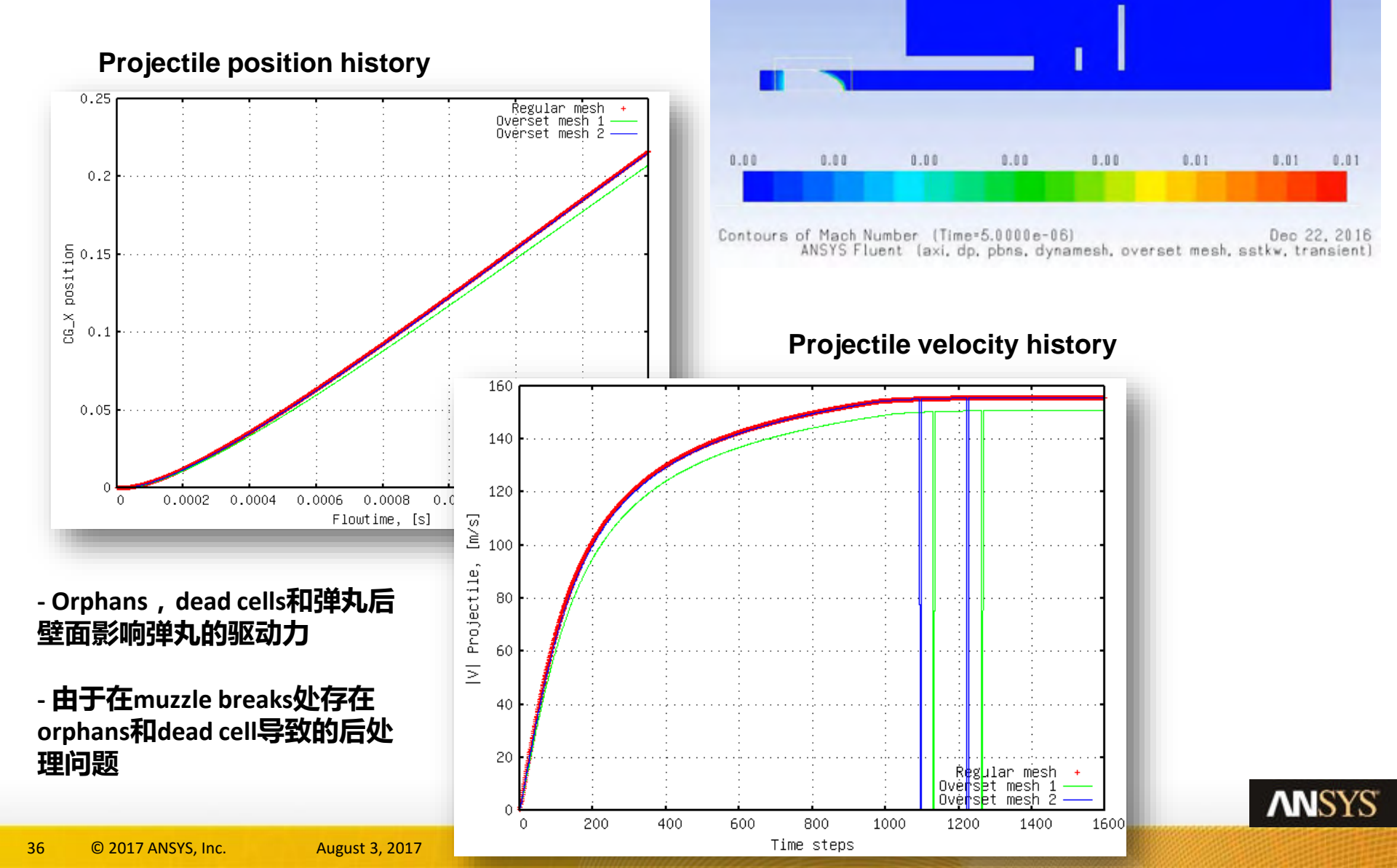

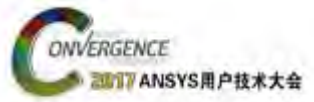

37

### Case4:2D弹头运动分析

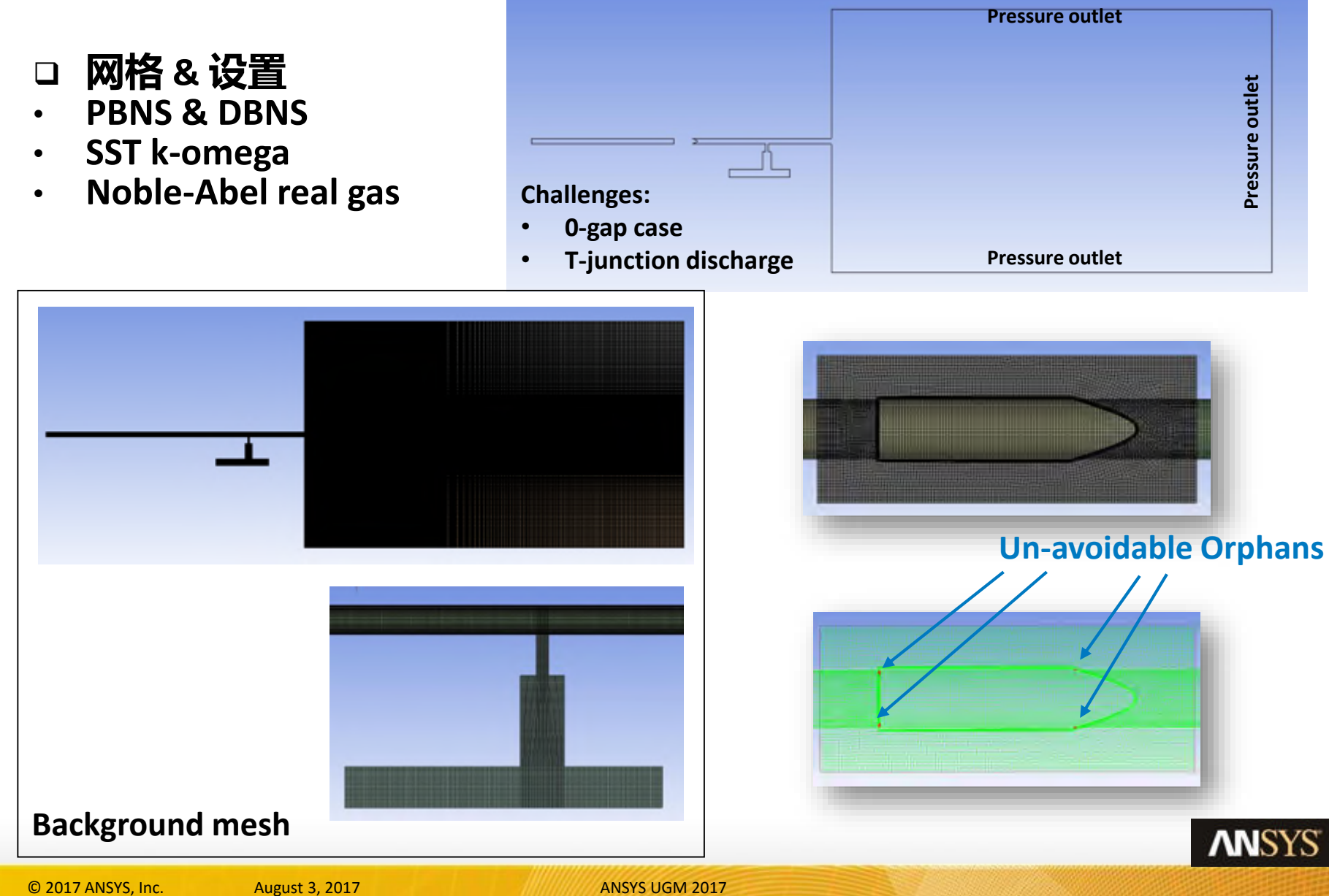

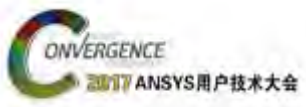

### Case4:Result,马赫数

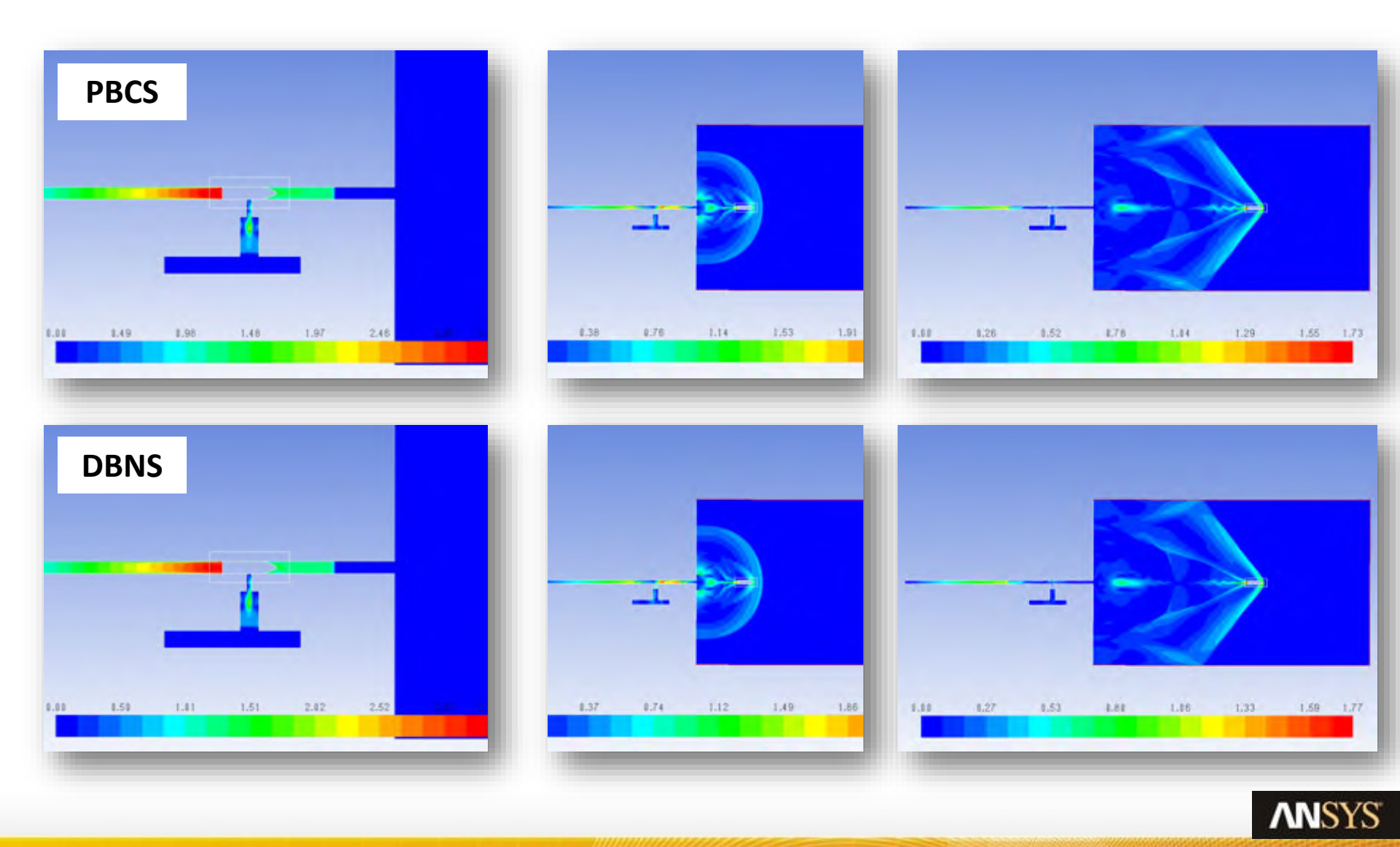

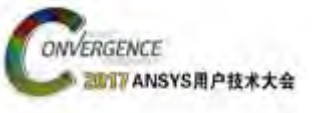

### Case4:Result, 马赫数

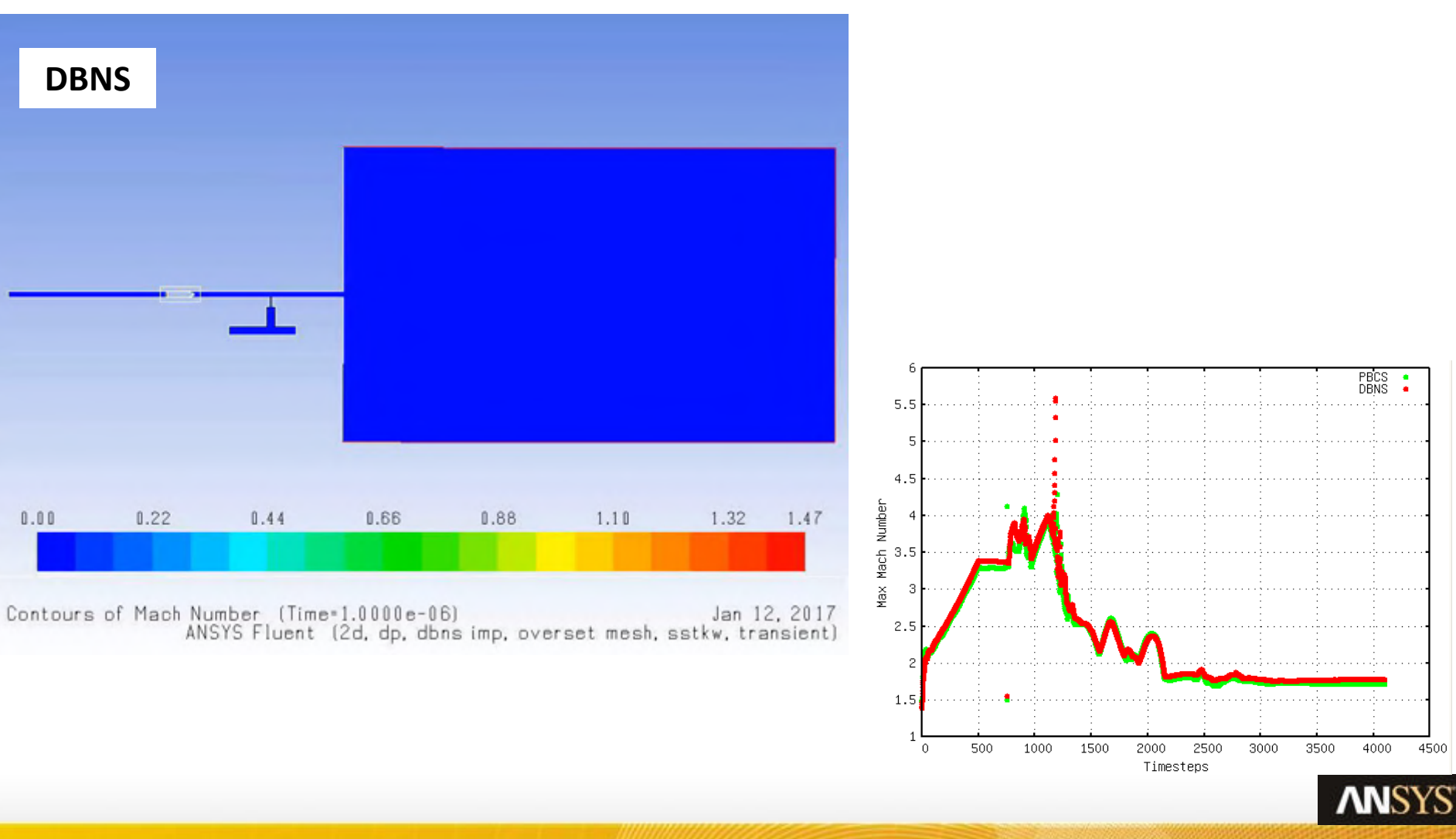

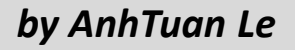

# Case5 : ULA Stage Separation

Free Stream Mach = 3.0 (Note: DBNS is not supported for Overset Mesh at R17.0)

#### **Overset Mesh**

ONVERGENCE

Quarter symmetry, hexahedral mesh with inflation, **1.67M cells** 

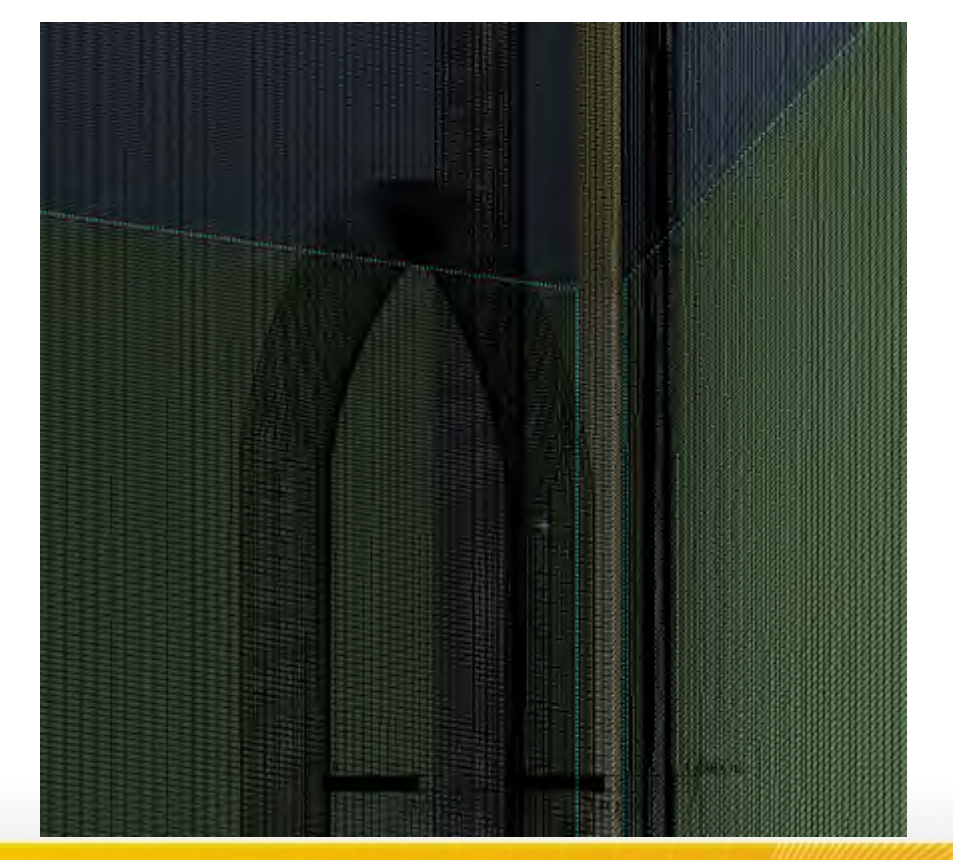

#### **MDM Mesh**

Quarter symmetry, hybrid mesh with inflation, **6M cells** 

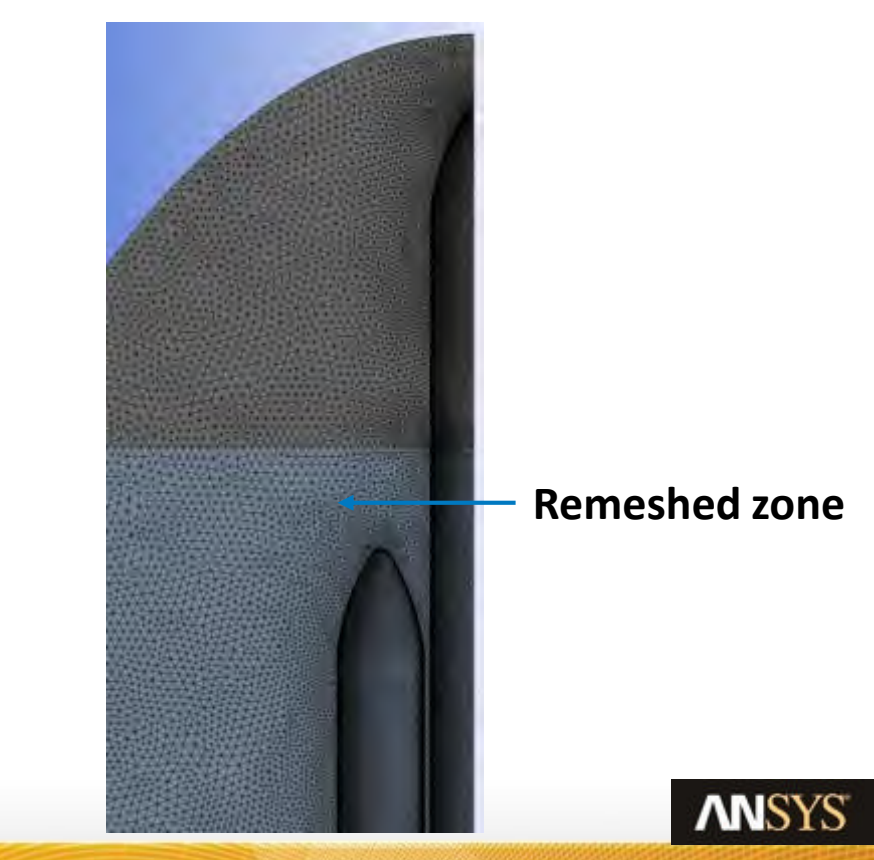

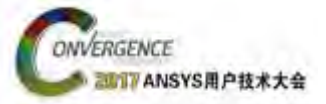

### **Case5 : ULA Stage Separation**

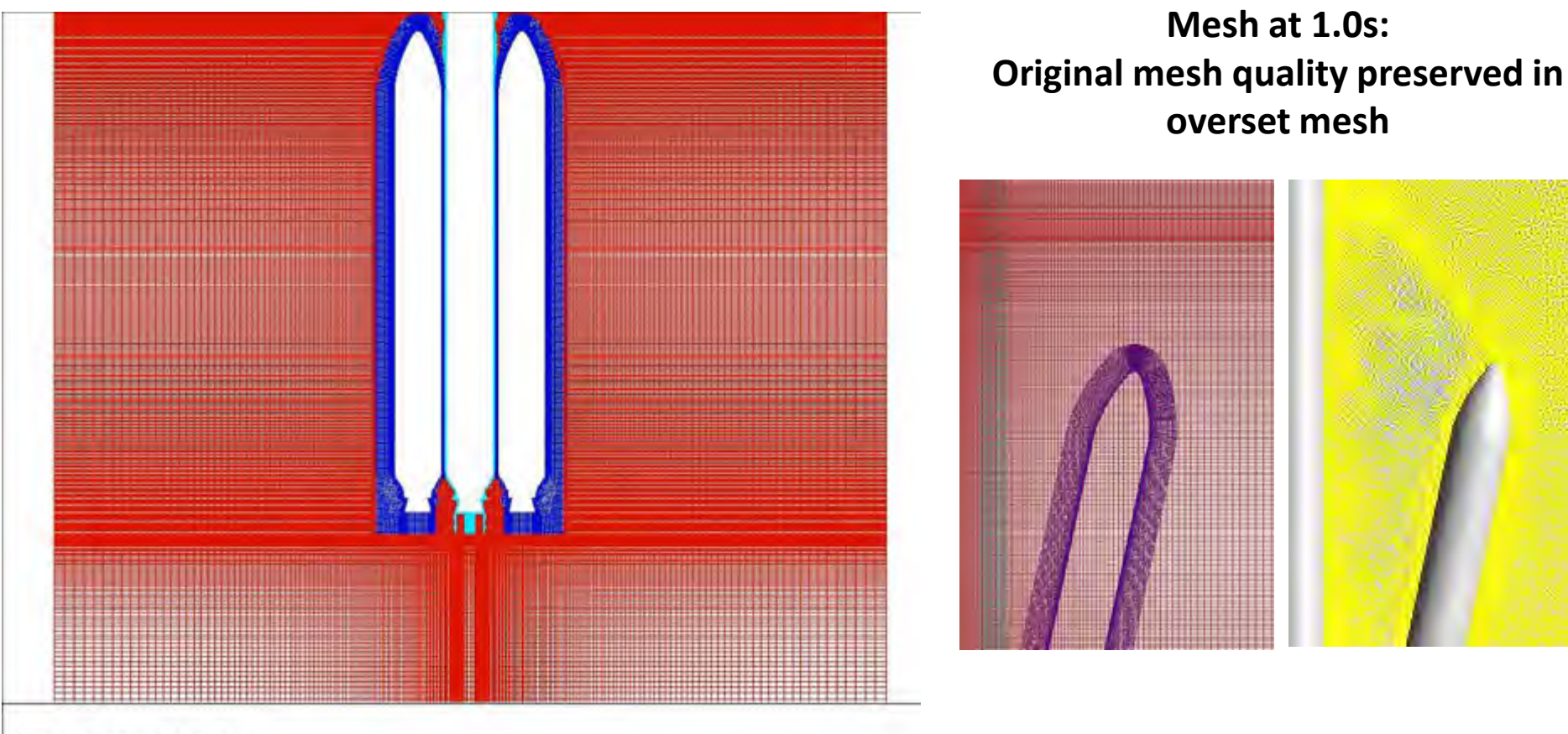

Mesh (Time=0.0000e+00)

41 © 2017 ANSYS, Inc. August 3, 2017

# Case5: ULA Stage Separation

#### **Overset Mesh Solution**

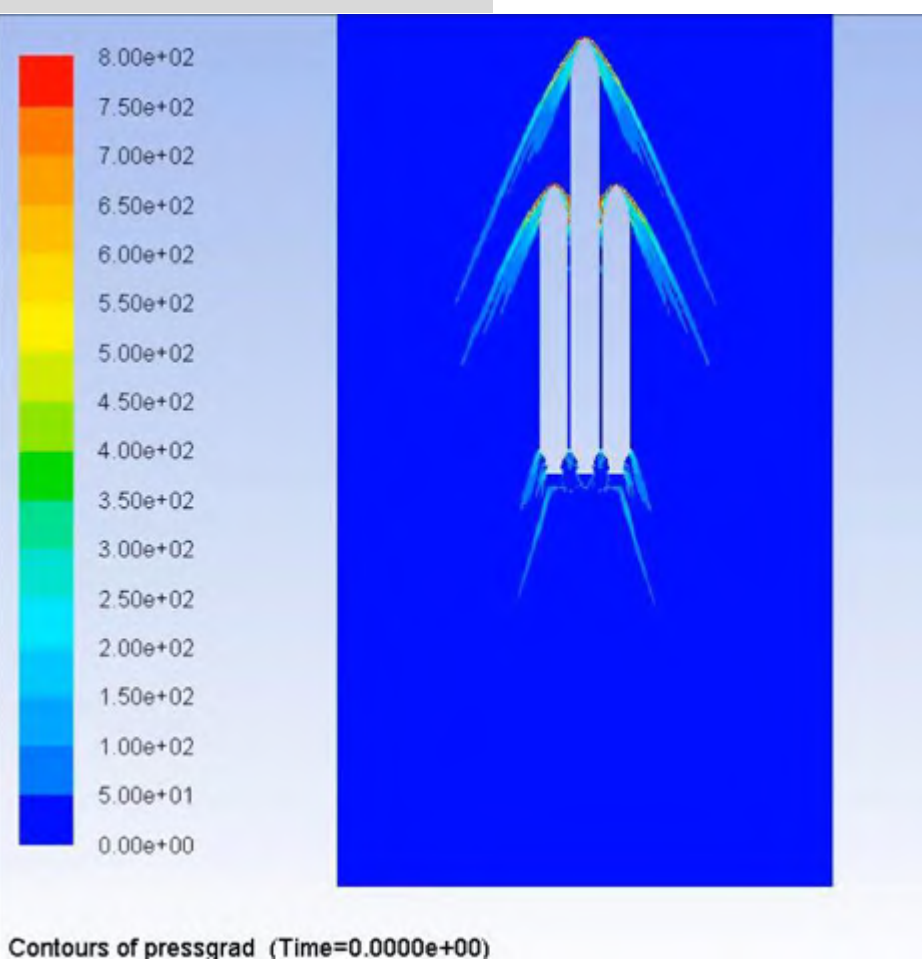

#### **MDM (Remeshing) Solution**

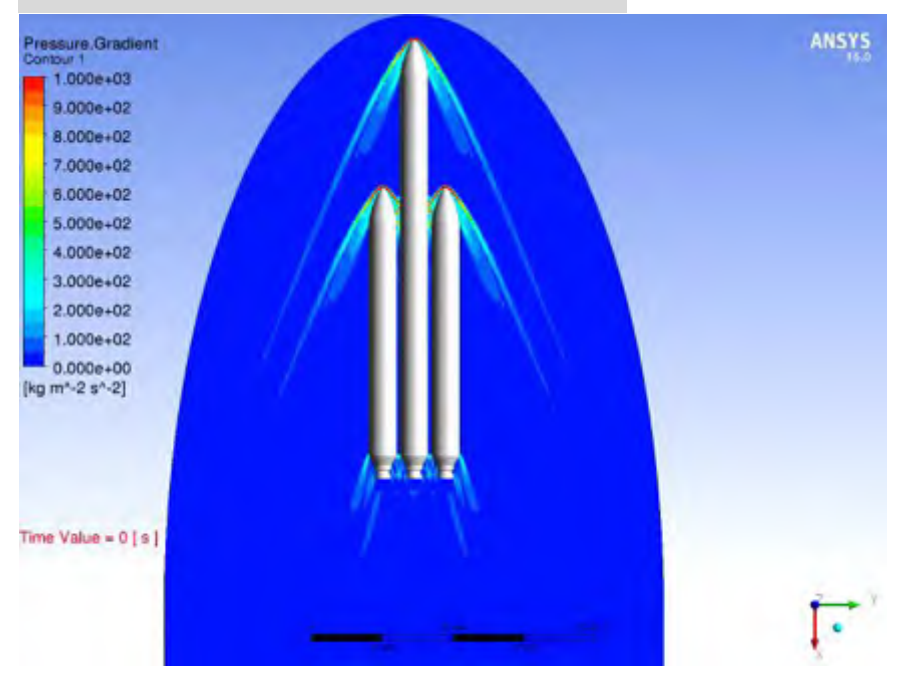

• No Mesh Degradation in Overset Mesh and it preserves quality of Shock Capture

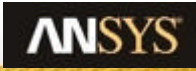

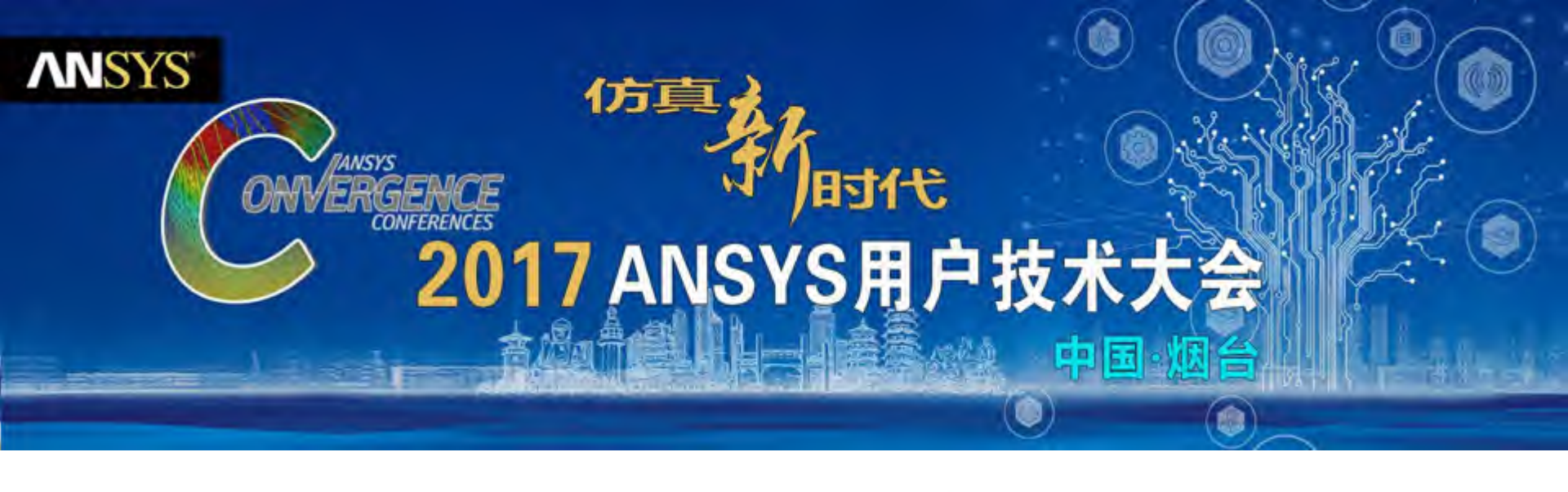

# 感谢聆听

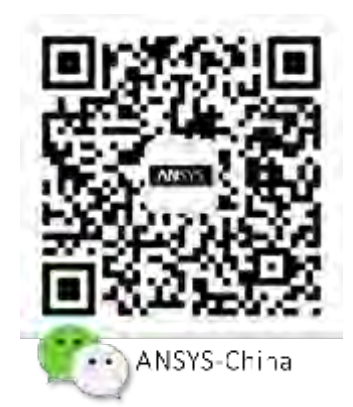